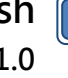

# **SF Software User Manual** For SPI NOR Flash

Please read the instructions carefully before use.

© DediProg Technology Co., Ltd. 2022 All rights reserved.

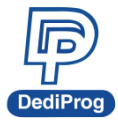

# **Table of Contents**

| Ι.    | Introduction                                              | 4  |
|-------|-----------------------------------------------------------|----|
| II.   | Software Installation Guide                               | 4  |
|       | 2.1 Operating System Requirement 4                        |    |
|       | 2.2 USB Installation                                      |    |
| III.  | DediProg SF Software Engineering GUI                      | 4  |
|       | 3.1 Environment Preparation 4                             |    |
|       | 3.2 Identify the Target SPI Flash                         |    |
|       | 3.3 Tool Bar Description                                  |    |
|       | 3.4 Edit Window Description                               |    |
|       | 3.5 Configuration Window Description 10                   |    |
|       | 3.6 Supported Devices, Software Version, Firmware Version |    |
| IV.   | DediProg SF Software Production GUI                       | 27 |
|       | 4.1 Search                                                |    |
| ۷.    | DediProg Windows Command Line                             | 30 |
|       | 5.1 Introduction                                          |    |
|       | 5.2 How to Start                                          |    |
|       | 5.3 Basic Usages                                          |    |
|       | 5.4 Basic Switches                                        |    |
|       | 5.5 Optional Switches                                     |    |
|       | 5.6 Exit Code                                             |    |
| VI.   | Standalone Mode (SF600Plus/SF700/SF600Plus-G2 Only)       | 39 |
|       | 6.1 Project Preparation                                   |    |
|       | 6.2 Standalone Programming 43                             |    |
| VII.  | Firmware Support for Microsoft Windows                    | 43 |
| VIII. | Revision History                                          | 45 |

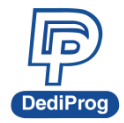

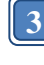

#### Important notice:

This document is provided as a guideline and must not be disclosed without consent of DediProg. However, no responsibility is assumed for errors that might appear.

DediProg reserves the right to make any changes to the product and/or the specification at any time without notice. No part of this document may be copied or reproduced in any form or by any means without prior written consent of DediProg.

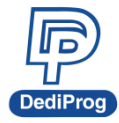

# I. Introduction

This user manual illustrates the usage of DediProg SF Software. The software can work with SF100, SF600, SF600Plus, SF700 and SF600Plus-G2 programmers and Backup Boot Flash kit at the same time (SF100/SF600/SF600Plus/SF600Plus-G2 only). Get more information about DediProg products and how to use them.

# **II.Software Installation Guide**

Please refer to the products' specification, presentation, and application notes on our website: www.dediprog.com

# 2.1 Operating System Requirement

Windows Vista/7/8/8.1/10/11 Windows Server® 2008 Support both 32 bit and 64bit OS

# 2.2 USB Installation

2.2.1 Insert the installation CD or download the installation software from www.dediprog.com/download

# **2.2.2 Execute SFx.x.x.msi file and follow the setup instructions to finish installation.**

The versions after Windows 8 please refer to the "USB driver Installation Guide (Win 8 / 8.1/10/11) ". For older OS version, please refer to "dp\_SF User Manual\_6.9" user manual.

# III. DediProg SF Software Engineering GUI

DediProg SF software is suited for SF100, SF600, SF600Plus, SF700, SF600Plus-G2 and Backup Boot Flash Kit. The software can only be used for programming serial flash memory as well as downloading the configuration contents to the reference SPI Flash embedded memory in SF600Plus/SF700/SF600Plus-G2 for standalone programming purpose. After the software and USB driver are installed, please follow the steps below before running the software.

Four software icons will appear on your desktop after installation.

Icon "DediProg Engineering" is the engineering GUI, "DediProg Production" is the production GUI, "Dpcmd" is the command line interface and "DediProg Help" is the user manual.

# 3.1 Environment Preparation

### 3.1.1 Connect the programmer to the PC through an USB cable.

- For ICP programming, connect the ICP cable to the application (please check the specification in case ISP header pin out are not known).
- For socket and standalone programming, connect the appropriate socket adaptor to the programmer and insert a serial flash in the socket.

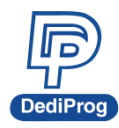

#### 3.1.2 Double click the DediProg software icon on your desktop.

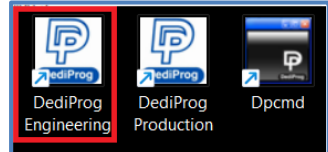

## 3.2 Identify the Target SPI Flash

#### **SPI NOR Flash Detection**

Double Click the DediProg software icon on your PC desktop. The detected Serial Flash information as well as the programmer information will be displayed on the right side of the window.

DediProg software will automatically identify the SPI NOR Flash on the application board or the socket. You do not need to select SPI Nand Flash's location.

#### **%** Note: If you want to work on the second target SPI NOR Flash soldered on the application board, the application board must be designed with proper schematic and the pin outs must match with DediProg ISP pin outs.

| Image: Second second second | DediProg Software<br>View Help                                                                                                    | SF7.3.92.52                                                                                                    |                                                                                                    |                                                                                                    |                                                            |                                                    |            |                                                             |                                                                                                    | _                                                                                                    |                                                                            | >                    |
|----------------------------------------------------------------------------------------------------|----------------------------------------------------------------------------------------------------|----------------------------------------------------------------------------------------------------|----------------------------------------------------------------------------------------------------|----------------------------------------------------------------------------------------------------|------------------------------------------------------------|----------------------------------------------------|------------|-------------------------------------------------------------|----------------------------------------------------------------------------------------------------|----------------------------------------------------------------------------------------------------|----------------------------------------------------------------------------|----------------------|
| Currently working on: <ul> <li>Application Memory Chip 1</li> <li>Application Memory Chip 2</li> <li>Region 1</li> <li>Region 2</li> <li>Region 3</li> <li>Region 4</li> <li>Region 5</li> </ul> 20224May-30 15:13:23:       Weldome to DedPirog SF7.3.92.52       Start logging         20224May-30 15:13:23:       Weldome version:       Windows version:         20224May-30 15:13:23:       Weldom version:       Windows version:         20224May-30 15:13:23:       Weldom version:       Windows version:         20224May-30 15:13:23:       Windows version:       Windows version:         20224May-30 15:13:23:       Weldom version:       Windows version:         20224May-30 15:13:23:       Windows version:       Windows version:         20224May-30 15:13:38:       Create Time: 2025-526 13:39:44         Modify Time:       2014-49:10 15:13:38:       Create Time: 2025-526 13:39:44         Modify Time:       2014-49:10 15:13:38:       Create Time: 2025-526 13:39:44         Modify Time:       2014-49:10 15:13:38:       Create Time: 2025-526 13:39:44         Modify Time:       2015-15:56:       Operation Completed.         20224May-30 15:13:38:       Create Time: 2025-526 13:39:44       Memory Info         Yopzammer Info       Ypp/Acc:       NK256456E       Chip VC                                                                                                    | s 💮 (<br>etect File F                                                                                                    | O 🥖<br>Blank Eras                                                                                                    | e Prog                                                                                                    | Verify Batch                                                                                                    | 👔 🧐<br>Edit Conf                                           | ig Load Prj                                        | save Prj   | Download<br>Prj                                             | Powered l                                                                                                    | y ordered                                                                                                    | )<br>9                                                                     |                      |
| 20224May-30 15:13:23:          Control Understand State Control Understand State Control Un                         | urrently working on:                                                                                                    | Applicat     O Region                                                                                                    | tion Memory Chi<br>1 Region                                                                                                    | p 1 O Application                                                                                                 | Memory Chip 2                                              | Region 5                                           |            |                                                             |                                                                                                    |                                                                                                    |                                                                            |                      |
| Application Memory<br>Programmer Info<br>Type: \$F700 VCC Status: 3.5V / OFF<br>Firmware Version: 4.1.022 VPP/Acc: Not Applicable<br>PFGA Version: 0x0C20 SPI Clock: 12 MHz<br>Hardware Version: 4.1<br>IO Mode: Single IO<br>Batch Config setting<br>Type: MX25L6436E<br>Memory Info<br>Type: MX25L6436E<br>Manufact: Macronix_MXIC<br>Size(KB): 8.192<br>Page size(B): 256<br>Sector Size(B) 4096                                                                                                    | ) 2022-May-30 15:13:<br>) 2022-May-30 15:13:<br>) 2022-May-30 15:13:<br>) 2022-May-30 15:13:<br>) 2022-May-30 15:13:<br>) 2022-May-30 15:13:<br>) 2022-May-30 15:13:<br>) 2022-May-30 15:13:<br>) 2022-May-30 15:13:<br>) 2022-May-30 15:15:<br>) 2022-May-30 15:15: | 23:         Welcome           23:         Start logg           23:         Start logg           23:         Windows           24:         Checking i           24:         Checking i           24:         Checking i           24:         Detecting           38:         Current T           38:         Current w           56:         Coperation S           56:         0,162 sec | to DediProg SF<br>ing<br>Windows version<br>version: Window<br>USB connction .<br>Chip<br>ype: MX25L643<br>iorking context:<br>:User/Desktop/te<br>user/Desktop/te<br>user/Desktop/te<br>completed.<br>ioonds elapsed. | 7.3.92.52<br>n<br>vs 10<br><br>55<br>Write Protect mode I<br>sktop (test file (Binar<br>st file (Binary file) (Si | s Normals WP mode<br>y file]\9MB_1.bin<br>MB_1.bin Loaded. |                                                    |            |                                                             | OS Info<br>Windows Versio<br>File Info<br>Name : 8/MB_1.bi<br>Size : 0x800000<br>Create Time:<br>Modify Time:<br>Byte Checksum(<br>Byte Checksum(<br>CRC32 Checksum<br>CRC32 Checksum | n: Windo<br>)<br>2020-5-26 13<br>2014-4-9 10:<br>File size) : (<br>Chip size) : (<br>n(file size): (<br>n(chip () | ws 10<br>3:39:44<br>25:5<br>0x3F60D10<br>0x3F60D10<br>0x334D26<br>0x334D26 | 00<br>00<br>1E<br>1E |
| Memory Info     Memory Info       Type:     SF700     VCC Status:     3.5V / OFF       Firmware Version:     4.1.022     VPP/Acc:     Not Applicable       FPGA Version:     0x0C20     SPI Clock:     12 MHz       Hardware Version:     4.1     IO Mode:     Single IO                                                                                                    |                                                                                                    |                                                                                                    |                                                                                                    |                                                                                                    | Applica                                                    | ition M                                            | emor       | У                                                           | - Batch Config setting                                                                                                    | Full Chip u<br>Partial Upo<br>starting fr                                                                         | pdate<br>date and<br>om:0x00                                               |                      |
| 0%                                                                                                    | ogrammer Info<br>Type: SF700<br>Firmware Version:<br>FPGA Version:<br>Hardware Version:                                                                                                    | 4.1.022<br>0x0C20<br>4.1                                                                                                    | VCC Status:<br>VPP/Acc:<br>SPI Clock:<br>IO Mode:                                                                                                    | 3.5V / OFF<br>Not Applicable<br>12 MHz<br>Single IO                                                               | Memory Inf<br>Type :<br>Manufac<br>Manu. II<br>JEDEC II    | MX25L6436E<br>t: Macronix<br>0: 0xc2<br>0: 0xc2201 | _MXIC<br>7 | Chip VCC :<br>Size(KB):<br>Page size(B) :<br>Sector Size(B) | 3.3V<br>8192<br>256<br>4096                                                                                                    |                                                                                                    |                                                                            |                      |
|                                                                                                    |                                                                                                    |                                                                                                    |                                                                                                    |                                                                                                    |                                                            | 0%                                                 |            |                                                             |                                                                                                    |                                                                                                    |                                                                            |                      |

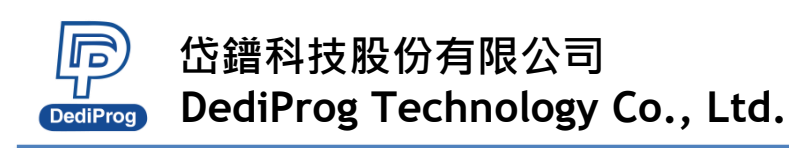

# 3.3 Tool Bar Description

| The to | ol bar                                                                                                    | pro            | vides       | all S | PI FI | ash c | pera | ation | IS. |  |  |  |  |     |   |   |
|--------|----------------------------------------------------------------------------------------------------|----------------|-------------|-------|-------|-------|------|-------|-----|--|--|--|--|-----|---|---|
|        | 🖳 DediPr                                                                                                    | og Softwa      | are 7.4.1.1 |       |       |       |      |       |     |  |  |  |  |     | - | × |
|        | File View                                                                                                    | File View Help |             |       |       |       |      |       |     |  |  |  |  |     |   |   |
|        | <ul> <li></li></ul>                                                                                                    |                |             |       |       |       |      |       |     |  |  |  |  | / C |   |   |
|        | Currently working on:          • Application Memory Chip 1         • Application Memory Chip 2         • Currently working region:           • Region 1         • Region 2         • Region 3         • Region 5 |                |             |       |       |       |      |       |     |  |  |  |  |     |   |   |

#### Detect

Detect Chip: when a new SPI NOR Flash is placed, click this button to identify it and perform the operations. The auto detected chip types will be displayed on the right side of the screen. In case you would like to manually select a chip type, move the mouse over the chip manufacturer on the left screen, and then click the chip type on the right screen.

| Filters:                                                                                                    | Memory List:                  | Filters:                                                                                                    | Memory List:                                                                                                    |
|----------------------------------------------------------------------------------------------------|-------------------------------|----------------------------------------------------------------------------------------------------|----------------------------------------------------------------------------------------------------|
| Manufacturer <auto detected="" type(s)=""> <all>       ACE       Adesto       ALTERA       AMIC       Atmel       ATO Solution       BergMicro       Boya       GFeon/EON       Dosilicon       DOUQL Technology       ESMT       Fidelix</all></auto> | Auto detect chip<br>part type | Manufacturer ISSI LRC Macronix Microchip/SST Micron(Numonyx) Nantronics PARAGON PMC. SANYO SiliconBlue Spansion Terra Semiconductor Winbond Electronics Corp Zbit Semiconductor | W25Q40EW         W25Q64           W25Q648V         W25Q648V           W25Q640W         W25Q649W           W25Q640W         W25Q649W           W25Q641V         W25Q641V           W25Q641V-DTR         W25Q641V-DTR           W25Q600V         W25Q800V           W25Q800V         W25Q800V           W25Q800V         W25Q80V           W25Q800V         W25Q80V           W25Q80V         W25Q80V           W25X05         W25X05           W25X10(A)         W25X10(A) |

#### File

Select image: load the file you intend to program. The loaded file size cannot be larger the application SPI Flash size.

| Load File     |                        |             |                |                            | × |
|---------------|------------------------|-------------|----------------|----------------------------|---|
| File Path:    |                        |             |                | <ul> <li>✓ Find</li> </ul> |   |
| Program as    |                        |             |                |                            |   |
| Data Format:  | Raw Binary             | O Intel Hex | O Motorola S19 |                            |   |
| Truncate file | e to fit in the target | area.       |                |                            |   |
|               |                        | ОК          |                | Cancel                     |   |

#### Blank

Blank check: check if the target Serial Flash is Blank (All Erased).

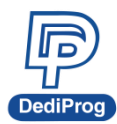

#### ) )

#### Erase

Erase SPI Flash: Erase the full content in a Serial Flash. After "Erase," the target serial flash shall be blank.

#### Prog

Program: Program the selected image into the Serial Flash.

#### Verify

Verify the checksum value of the selected image and the programmed Serial Flash content.

#### Batch

Batch operation: The programmer will perform a pre-configured set of operations such as (reload file + erase + program + verify) all together in one click. The configuration can be set by clicking on the "Config" button. The configuration will not change until it is re-configured. Press start button to allow batch function when running the SF software.

#### Edit

When click on Edit, the programmer will display the selected file content as default. User can click "read" to read and display the chip contents. See "Edit window description" for more details.

#### Config

This allows configure advanced settings. See "advanced settings window description" for more details.

#### Load Prj

Load the existing project to execute the programming operation.

#### Save Prj

Save all programming settings to a project file for avoid re-setting action.

#### Download Prj

SF600Plus/SF700/SF600Plus-G2 only, please referring to Chapter 7- <u>VI. Stand Alone Mode</u> (SF600Plus/SF700/SF600Plus-G2 only).

# **3.4 Edit Window Description**

#### SPI Flash content display:

In the edit window, file contents and chip contents can be displayed at the same time for comparison. By default, the selected file contents will be displayed as soon as you enter the edit window.

Click "Open" to show another file contents if needed. Also, click "Read" to read and display the whole chip memory contents on the edit window. Checksum of the file contents and the chip contents will be displayed.

| Jource           |            |        |        |            |            |        |            |            |            |    |    |         |    |    |      |         |            |            |            |      |            | C          |            | _          |            | -          | . "   |        | -          |       |        |            |
|------------------|------------|--------|--------|------------|------------|--------|------------|------------|------------|----|----|---------|----|----|------|---------|------------|------------|------------|------|------------|------------|------------|------------|------------|------------|-------|--------|------------|-------|--------|------------|
| File: C:\Users\u | ser \De    | sktop  | test f | file \[Bi  | nary f     | ile]\8 | MB_1       | bin        |            |    |    |         |    | Ор | en   |         | hip: I     | 4X25L      | .6436      | E    |            | L          | Read       | )          |            | File       | Buffe | r to F | ie         | Chi   | p Buff | er to      |
| e Checksum       |            |        |        |            |            |        |            |            |            |    |    |         |    |    | Memo | ry Chec | ksum       |            |            |      |            |            |            |            |            |            |       |        |            |       |        |            |
| ile = 3F60D100   | ) Buf      | fered  | File   | = 3F(      | 50D1       | 00     |            |            |            |    | Ca | culatin | ıg |    | Mer  | nory (F | ile siz    | e)= 3      | F60D       | 0100 | Buff       | ered       | Mem        | iory :     | = 3F6      | 50D1       | 00    |        |            |       | Ca     | culate     |
| Swap             |            |        |        |            |            |        |            |            |            |    |    |         |    |    |      |         |            |            |            |      |            |            |            |            |            |            |       |        |            |       |        |            |
| Byte Swap        | Wo         | ord Sw | ap     | DW         | ord Si     | wap    |            |            |            |    |    |         |    |    |      | Res     | et         |            |            |      |            |            |            |            |            |            | Shov  | v In   | Он         | lex ( | ) as   | CII        |
|                  |            |        |        |            |            |        |            |            | File       |    |    |         |    |    |      |         |            |            |            |      |            |            | Men        | nory       |            |            |       |        |            |       |        |            |
| Address          | +0         | +1     | +2     | +3         | +4         | +5     | +6         | +7         | +8         | +9 | +A | +B      | +C | +D | +E   | +F      | +0         | +1         | +2         | +3   | +4         | +5         | +6         | +7         | +8         | +9         | +A    | +B     | +C         | +D    | +E     | +F         |
| x00000100        | A8         | 12     | 4B     | 1D         | 66         | 73     | CF         | A5         | <b>C8</b>  | 0C | A7 | AD      | 4F | 49 | 79   | 8D      | A8         | 12         | 4B         | 1D   | 66         | 73         | CF         | A5         | <b>C</b> 8 | <b>0</b> C | A7    | AD     | 4F         | 49    | 79     | 8D         |
| x00000110        | <b>B</b> 3 | 6E     | 7B     | 07         | DD         | 81     | 9D         | F9         | CA         | 69 | 45 | 16      | 97 | 1F | DB   | F4      | <b>B</b> 3 | 6E         | 7B         | 07   | DD         | 81         | 9D         | F9         | CA         | 69         | 45    | 16     | 97         | 1F    | DB     | F4         |
| x00000120        | AB         | 83     | 49     | 80         | A7         | D1     | 2F         | 0E         | 21         | CD | F8 | FE      | CF | 8A | 12   | E7      | AB         | 83         | 49         | 80   | A7         | D1         | 2F         | 0E         | 21         | CD         | F8    | FE     | CF         | 8A    | 12     | E7         |
| x00000130        | 21         | EE     | 5E     | 85         | 73         | EB     | <b>B</b> 9 | 7F         | 58         | 6F | A3 | BA      | A8 | 88 | E1   | CD      | 21         | EE         | 5E         | 85   | 73         | EB         | <b>B</b> 9 | 7F         | 58         | 6F         | A3    | BA     | A8         | 88    | E1     | CD         |
| x00000140        | 4B         | E3     | 27     | 41         | <b>E</b> 6 | 6D     | <b>A</b> 6 | BC         | 04         | DE | 16 | CE      | B5 | FB | F1   | 62      | 4B         | E3         | 27         | 41   | <b>E</b> 6 | 6D         | A6         | BC         | 04         | DE         | 16    | CE     | B5         | FB    | F1     | 62         |
| x00000150        | 53         | 36     | 28     | 18         | 75         | 99     | EE         | 96         | 98         | 19 | DB | 07      | 37 | 2F | 9B   | 4E      | 53         | 36         | 28         | 18   | 75         | 99         | EE         | 96         | 98         | 19         | DB    | 07     | 37         | 2F    | 9B     | 4E         |
| x00000160        | A8         | EF     | CB     | 40         | 23         | ED     | 60         | 4F         | 34         | 96 | 12 | 82      | 6F | F1 | BB   | BO      | A8         | EF         | CB         | 40   | 23         | ED         | 60         | 4F         | 34         | 96         | 12    | 82     | 6F         | F1    | BB     | <b>B</b> 0 |
| x00000170        | 4D         | 5C     | B4     | 49         | 63         | AB     | F8         | A9         | F1         | 5A | 32 | 48      | F1 | 9F | FE   | B4      | 4D         | 5C         | <b>B</b> 4 | 49   | 63         | AB         | F8         | A9         | F1         | 5A         | 32    | 48     | F1         | 9F    | FE     | <b>B</b> 4 |
| x00000180        | 29         | 99     | 09     | 33         | 5D         | ED     | 2C         | 7A         | <b>B</b> 7 | 03 | E3 | 53      | F0 | 34 | B7   | 1B      | 29         | 99         | 09         | 33   | 5D         | ED         | 2C         | 7A         | <b>B</b> 7 | 03         | E3    | 53     | F0         | 34    | B7     | 1B         |
| x00000190        | D6         | A9     | 45     | F6         | 42         | 36     | B9         | 36         | 09         | 5B | CE | 24      | 0F | DB | A7   | 51      | D6         | A9         | 45         | F6   | 42         | 36         | B9         | 36         | 09         | 5B         | CE    | 24     | 0F         | DB    | A7     | 51         |
| x000001A0        | 75         | 04     | 8F     | A0         | 1B         | 7D     | 7B         | 05         | D6         | 66 | 67 | CF      | 30 | 00 | 53   | FD      | 75         | 04         | 8F         | A0   | 1B         | 7D         | 7B         | 05         | D6         | 66         | 67    | CF     | 30         | 00    | 53     | FD         |
| x000001B0        | 7A         | 9E     | 7F     | 55         | 1A         | C3     | 35         | 4D         | CC         | F6 | 41 | 11      | C6 | 5B | 52   | 8D      | 7A         | 9E         | 7F         | 55   | 1A         | C3         | 35         | 4D         | CC         | F6         | 41    | 11     | C6         | 5B    | 52     | 8D         |
| x000001C0        | FC         | 88     | 75     | 67         | 67         | 9E     | E5         | 4A         | 23         | 36 | DC | D7      | A7 | 84 | 9D   | C8      | FC         | 88         | 75         | 67   | 67         | 9E         | E5         | 4A         | 23         | 36         | DC    | D7     | <b>A</b> 7 | 84    | 9D     | C8         |
| x000001D0        | 87         | ED     | 68     | E8         | F4         | CE     | 15         | 94         | EC         | BC | F9 | 5B      | D5 | 06 | E1   | E0      | 87         | ED         | 68         | E8   | F4         | CE         | 15         | 94         | EC         | BC         | F9    | 5B     | D5         | 06    | E1     | E0         |
| x000001E0        | 6D         | B2     | 36     | <b>B</b> 7 | CD         | C8     | A6         | <b>B</b> 8 | EB         | 9B | 66 | A4      | D5 | E6 | CA   | 80      | 6D         | <b>B</b> 2 | 36         | B7   | CD         | <b>C</b> 8 | A6         | <b>B</b> 8 | EB         | 9B         | 66    | A4     | D5         | E6    | CA     | 80         |
| x000001F0        | 91         | FB     | EE     | 8D         | 63         | 4A     | 27         | 44         | 5C         | 6F | 4E | 22      | FC | BB | D9   | DA      | 91         | FB         | EE         | 8D   | 63         | 4A         | 27         | 44         | 5C         | 6F         | 4E    | 22     | FC         | BB    | D9     | DA         |
| lump To          |            |        |        |            |            |        |            |            |            |    |    |         |    |    |      |         |            |            |            |      |            |            |            |            |            |            |       |        |            |       |        |            |
|                  | Ne         | xt Dif | feren  | ce         |            |        |            |            |            |    |    |         |    |    |      |         |            |            |            |      |            |            |            |            |            |            |       |        |            |       |        |            |

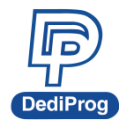

# 岱鐠科技股份有限公司 DediProg Technology Co., Ltd.

If the file contents and chip contents are different, then those will be highlighted with the "Red Fonts". Click "next difference" button will go to the next different content or fill the address in Address (Hex), and then click "Go" to go to the assigned address.

| ew Contents in the Memory Chip X                                                                                                    |            |            |       |         |        |         |      |       |       |    |    |    |    |            |    |    |    |    |    |     |    |    |    |    |    |    |      |       |         |      |    |    |   |
|----------------------------------------------------------------------------------------------------|------------|------------|-------|---------|--------|---------|------|-------|-------|----|----|----|----|------------|----|----|----|----|----|-----|----|----|----|----|----|----|------|-------|---------|------|----|----|---|
| Source                                                                                                    |            |            |       |         |        |         |      |       |       |    |    |    |    |            |    |    |    |    |    |     |    |    |    |    |    |    |      |       |         |      |    |    |   |
| File                                                                                                    | C:\Us      | ers\v      | onbi\ | Deski   | top\te | st file | \8Mb | vte 2 | 2.bin |    |    |    |    |            |    |    |    |    |    | Ope | n  |    |    |    |    |    | File | Buffe | r to F  | ile  |    |    |   |
| -1.                                                                                                    |            |            |       |         |        |         |      | /     |       |    |    |    |    |            |    |    |    |    |    |     |    |    |    |    |    |    | Chin | p66   | or to P | ile. |    |    | 5 |
| Chip:                                                                                                    | W250       | 264F\      |       |         |        |         |      |       |       |    |    |    |    |            |    |    |    |    |    | кеа | a  |    |    |    |    |    | Chip | DUTR  | er to r | ne   |    |    |   |
| Swap                                                                                                    |            |            |       |         |        |         |      |       |       |    |    |    |    |            |    |    |    |    |    |     |    |    |    |    |    |    |      |       |         |      |    |    |   |
| Byte Swap Word Swap DWord Swap                                                                                                    |            |            |       |         |        |         |      |       |       |    |    |    |    |            |    |    |    |    |    |     |    |    |    |    |    |    |      |       |         |      |    |    |   |
|                                                                                                    |            |            |       |         |        |         |      |       |       |    |    |    |    |            |    |    |    |    |    |     |    |    |    |    |    |    |      |       |         |      |    |    |   |
| Checksum: File = 3F5FAD8C Memory = 3F60D100 Buffered File = 3F5FADEB Buffered Memory = 3F60D100 Show In O Hex O ASCII                                                                                                    |            |            |       |         |        |         |      |       |       |    |    |    |    |            |    |    |    |    |    |     |    |    |    |    |    |    |      |       |         |      |    |    |   |
| File Memory                                                                                                    |            |            |       |         |        |         |      |       |       |    |    |    |    |            |    |    |    |    |    |     |    |    |    |    |    |    |      |       |         |      |    |    |   |
| Address                                                                                                    | +0         | ) +1       | +2    | +3      | +4     | +5      | +6   | +7    | +8    | +9 | +A | +B | +C | +D         | +E | +F | +0 | +1 | +2 | +3  | +4 | +5 | +6 | +7 | +8 | +9 | +A   | +B    | +C      | +D   | +E | +F | ^ |
| 0x000000                                                                                                    | Be         | 47         | 37    | 81      | A6     | F7      | 1E   | 01    | 1C    | 78 | ЗF | 62 | 38 | BC         | 06 | B9 | A8 | 12 | 4B | 1D  | 66 | 73 | CF | A5 | C8 | 0C | Α7   | AD    | 4F      | 49   | 79 | 8D |   |
| 0x000010                                                                                                    | 60         | ) BE       | E4    | 76      | D9     | EF      | 1C   | 11    | B2    | B8 | 5D | 30 | 8B | FD         | 45 | CC | B3 | 6E | 7B | 07  | DD | 81 | 9D | F9 | CA | 69 | 45   | 16    | 97      | 1F   | DB | F4 |   |
| 0x000020                                                                                                    | 41         | 92         | 71    | 0,4     | 47     | C1      | 31   | 24    | A2    | 8C | 1E | ЗF | 54 | EC         | 19 | FD | AB | 83 | 49 | 80  | A7 | D1 | 2F | 0E | 21 | CD | F8   | FE    | CF      | 8A   | 12 | E7 |   |
| 0x000030                                                                                                    | ) E4       | BC         | F6    | 11      | FD     | 83      | 52   | 42    | A4    | CE | E0 | 9A | 09 | 63         | 2D | 33 | 21 | EE | 5E | 85  | 73 | EB | B9 | 7F | 58 | 6F | A3   | BA    | A8      | 88   | E1 | CD |   |
| 0x000040                                                                                                    | ) 78       | 55         | 1B    | 30      | 84     | 64      | A4   | DF    | AC    | AC | 98 | OB | 63 | FC         | E2 | 24 | 4B | E3 | 27 | 41  | E6 | 6D | A6 | BC | 04 | DE | 16   | CE    | B5      | FB   | F1 | 62 |   |
| 0x000040         78         55         18         3C         84         64         A4         DF         AC         98         08         63         FC         E2         24         48         E3         27         41         E6         6D         A6         BC         04         DE         16         CE         B5         FB         F1         62           0x000050         AC         EB         A3         E1         6A         7F         8D         32         F6         EC         DC         6A         6B         E4         E7         31         53         36         28         18         75         99         EE         96         98         19         DB         07         37         2F         9B         4E            |            |            |       |         |        |         |      |       |       |    |    |    |    |            |    |    |    |    |    |     |    |    |    |    |    |    |      |       |         |      |    |    |   |
| 0x000050         AC         EB         A3         E1         6A         7F         8D         32         F6         EC         DC         6A         6B         E4         E7         31         53         36         28         18         75         99         EE         96         98         19         DB         07         37         2F         9B         4E           0x000060         31         D7         01         D1         D2         A7         C3         74         1E         C8         7E         F1         06         2B         C1         2D         A8         EF         CB         40         23         ED         60         4F         34         96         12         82         6F         F1         BB         B0 |            |            |       |         |        |         |      |       |       |    |    |    |    |            |    |    |    |    |    |     |    |    |    |    |    |    |      |       |         |      |    |    |   |
| 0x000070                                                                                                    | 66         | <b>0</b> 3 | E1    | 24      | 0C     | 3C      | E0   | C1    | Α7    | B4 | 8E | 8B | 8B | 92         | 60 | AB | 4D | 5C | Β4 | 49  | 63 | AB | F8 | A9 | F1 | 5A | 32   | 48    | F1      | 9F   | FE | B4 |   |
| 0x000080                                                                                                    | D          | 2 42       | C2    | 08      | 98     | 75      | ED   | E0    | 13    | 34 | F6 | 22 | CF | DD         | 2B | D8 | 29 | 99 | 09 | 33  | 5D | ED | 2C | 7A | B7 | 03 | E3   | 53    | F0      | 34   | B7 | 1B |   |
| 0x000090                                                                                                    | 68         | 9E         | 70    | 96      | 44     | B6      | F6   | 95    | 6A    | A9 | 04 | ED | 39 | <b>A</b> 3 | 15 | C4 | D6 | A9 | 45 | F6  | 42 | 36 | B9 | 36 | 09 | 5B | CE   | 24    | 0F      | DB   | Α7 | 51 |   |
| 0x0000A0                                                                                                    | 30         | ) A:       | 57    | FF      | 31     | DC      | 17   | 6E    | D5    | 26 | FA | 4D | C9 | 1B         | Α7 | 31 | 75 | 04 | 8F | A0  | 1B | 7D | 7B | 05 | D6 | 66 | 67   | CF    | 30      | 00   | 53 | FD |   |
| 0x0000B                                                                                                    | D BC       | ) BC       | 94    | - 7E    | E7     | 90      | 0D   | 16    | 27    | B7 | A2 | 87 | 35 | F0         | 96 | 66 | 7A | 9E | 7F | 55  | 1A | C3 | 35 | 4D | CC | F6 | 41   | 11    | C6      | 5B   | 52 | 8D |   |
| 0x0000C                                                                                                    | ) 8F       | 72         | 85    | 62      | 6A     | 91      | 46   | A4    | EA    | BB | 58 | 2A | EE | 10         | D1 | 80 | FC | 88 | 75 | 67  | 67 | 9E | E5 | 4A | 23 | 36 | DC   | D7    | A7      | 84   | 9D | C8 |   |
| 0x0000D                                                                                                    | <b>A</b> 4 | 45         | 19    | A3      | 41     | 8D      | F3   | ED    | F8    | 2B | A0 | 4F | B6 | 79         | 0E | BE | 87 | ED | 68 | E8  | F4 | CE | 15 | 94 | EC | BC | F9   | 5B    | D5      | 06   | E1 | E0 |   |
| 0x0000E0                                                                                                    | 92         | 00         | EA    | . 15    | 89     | бA      | 96   | D2    | 06    | 71 | 32 | F3 | AE | 0C         | DB | 56 | 6D | B2 | 36 | B7  | CD | C8 | A6 | B8 | EB | 9B | 66   | A4    | D5      | E6   | CA | 80 |   |
| 0x0000F0                                                                                                    | 10         | ) FC       | 53    | 50      | 0A     | 17      | 91   | OF    | AF    | B5 | OB | C3 | 67 | DD         | 33 | ЗE | 91 | FB | EE | 8D  | 63 | 4A | 27 | 44 | 5C | 6F | 4E   | 22    | FC      | BB   | D9 | DA |   |
| 0x000100                                                                                                    | 07         | 08         | 78    | 87      | C2     | 61      | B6   | OB    | 90    | 2C | 7C | 6A | ED | 82         | 09 | 05 | ЗE | 44 | 2F | 15  | 61 | Ε7 | 1D | 54 | 49 | F2 | 0C   | 3C    | BE      | BD   | B1 | 3D | v |
| Jump To                                                                                                    | -          |            |       |         |        |         |      |       |       |    |    |    |    |            |    |    |    |    |    |     |    |    |    |    |    |    |      |       |         |      |    |    |   |
|                                                                                                    |            |            | Nex   | t Diffi | erence | 2       |      |       |       |    |    |    |    |            |    |    |    |    |    |     |    |    |    |    |    |    |      |       |         |      |    |    |   |
| Address                                                                                                    | (Hev)      |            |       | -       | _      |         |      | Gol   |       |    |    |    |    |            |    |    |    |    |    |     |    |    |    |    |    |    |      |       |         |      |    |    |   |
| Auuress                                                                                                    | (rick)     |            |       |         |        |         |      | 00:   |       |    |    |    |    |            |    |    |    |    |    |     |    |    |    |    |    |    |      |       |         |      |    |    |   |

#### Chip buffer to file

This will save the chip contents into a binary file; you can set up the file name and the location.

#### File buffer to file

File buffer can be modified in real time. This will save the file buffer contents into a binary file as well.

# 3.5 Configuration Window Description

This feature allows users to configure advanced settings.

## 3.5.1 Batch Operation Option

| Advanced settings         |                                          | ^                                                                              |
|---------------------------|------------------------------------------|--------------------------------------------------------------------------------|
|                           | Batch Operation Options                  |                                                                                |
|                           | O Download a whole file                  | to chip (With Blank Check), Fill unused space with(Hex): 🗛 🗌 00                |
|                           | O Download a whole file                  | to chip (Without Blank Check) Fill unused space with(Hex): 100                 |
| Program                   | O Update memory only fo                  | or sector locations with content difference. O Update start from address (Hex) |
| Configuration             |                                          | O Update up to address (Hex)                                                   |
| 2                         | O Update memory and ke                   | eep one protected area unchanged area unchanged. 0 for 0 bytes D               |
| Engineering<br>Mode       | <ul> <li>Update memory accord</li> </ul> | ding to Region configuration Region 1 v from (Hex) 0 to fff                    |
| <b>@</b>                  | Note: The batch item 3,4,5               | j are only applicable to the DediProg Engineering application.                 |
| Modify Status<br>Register |                                          |                                                                                |
| 62                        | Without Erase for item                   | 1 and item 2 G                                                                 |
| Miscellaneous             | Enable Freescale EzPor                   | t MCU & Send DIV value (Hex)                                                   |
| Settings                  | L I Sand Specific Data lile              |                                                                                |
| Advanced Settings         | Send Specific Data. The                  | Y PURE                                                                         |
|                           | Identify Chip                            | J                                                                              |
| Batch Operation           | Reload file each time                    |                                                                                |
|                           | Require Verification af                  | fer completion L                                                               |
| Program                   | Auto update second m                     | nemory with file: Find                                                         |
| Configuration             | Verify only for project s                | saving and using on Production mode and standalone mode                        |
|                           | Standalone start mode:                   | Start from Programmer Button                                                   |
| Mode                      |                                          |                                                                                |
| ٠                         |                                          |                                                                                |
| Modify Status<br>Register | Sequences Details ( Read                 | Only                                                                           |
| 88                        | 1                                        | Actions Identify before operation starts.                                      |
| Miscellaneous             | 2 3                                      | Read from the chip Blank Check                                                 |
|                           | 4 5                                      | Erase Chip(if not blank) Program Chip                                          |
| Flash Options             | 6                                        | Verify after operation completes                                               |
|                           |                                          |                                                                                |

#### A. Download a whole file to chip (With Blank Check)

Click **Batch** button on the tool bar, the following operation will be automatically executed:

1) Read the memory content

2) Blank check (Check if the chip is erased. If it is blank, then it will jump to the programming step).

- 3) Erase the entire memory if it is not blank
- 4) Program the entire memory with the file
- 5) Verify if the memory content is identical with the programmed file.

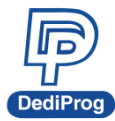

# 岱鐠科技股份有限公司 DediProg Technology Co., Ltd.

#### Download a whole file to chip (Without Blank Check) Β.

Clicks the **Batch** button on the tool bar, the following operation will be automatically executed:

1) Erase the entire memory

- 2) Program the entire memory with the file
- 3) Verify if the memory content is identical with the programmed file.
- C. Update memory only on sector locations with content difference You can select the sector locations of file to program.

#### - Update start from address (Hex):

Program the entire file starting from the address that you enter.

#### - Update up to address (Hex):

Program the entire file and ends at the address that you enter. The default ending address will be automatically calculated by the software according to memory's size.

Click the Batch button on the tool bar, the following operations will be automatically executed:

1) Read the memory content

2) Compare the memory content from the given address with the file at the 64KB sector base

3) Erase only the 64KB sectors with the differences

- 4) Program only the erased sectors with the file data of the corresponding address
- 5) Verify the data on the updated 64KB sectors

#### Smart Update can be used in the following cases:

- A small file can be programmed or updated at a given address without changing the rest of the memory (local update).
- A file with only a minor change compares to the memory content can be quickly updated. The sectors without difference are kept unchanged.

#### **※ Remark:**

The file data is identical with the target memory. Therefore, you will need to load the entire file, even if only programming a sector of it.

#### D. Update memory and keep one protected area unchanged

Click the Batch button on the tool bar, the following operations will be automatically executed:

- 1) Read the memory content from the given address of the given length
- 2) Insert the read memory contents into the file buffer
- 3) Erase the entire chip
- 4) Program the entire chip with the updated file in step 2
- 5) Verify the programmed data

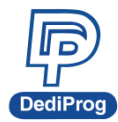

#### E. Update memory according to Region configuration

When you only want to update some part of the data in SPI Flash, you can use this function to update the data in the assigned region. This function saves time when debugging.

1) Assign the Region and set start & end address of the Region.

|                                                 |            |             | _  |     |
|-------------------------------------------------|------------|-------------|----|-----|
| Update memory according to Region configuration | Region 1 🗸 | From(Hex) 0 | to | FFF |
|                                                 | $\sim$     |             |    |     |

#### 2) Select working region

| PediProg Software SF6.0.5.19                                                     |               |                   |               |          |                    |               |             |        |                |             |                 |  |  |
|----------------------------------------------------------------------------------|---------------|-------------------|---------------|----------|--------------------|---------------|-------------|--------|----------------|-------------|-----------------|--|--|
| File Vi                                                                          | ew Help       |                   |               |          |                    |               |             |        |                |             |                 |  |  |
| s<br>Detect                                                                      | eee<br>File   | <b>O</b><br>Blank | Erase         | Prog     | <b>√</b><br>Verify | 😿<br>Batch    | <b>Edit</b> | Config | od<br>Load Prj | save Prj    | Download<br>Pri |  |  |
| Curren                                                                           | tly working a | m: @              | ) Applicatior | Memory C | hip 1 🔾            | Application I | Memory Ch   | ip 2 U | odate Stand    | Alone Proje | ect             |  |  |
| Currently working region:   Region 1   Region 2   Region 3   Region 4   Region 5 |               |                   |               |          |                    |               |             |        |                |             |                 |  |  |

#### F. Erase the rest of the selected region but not updated space

The software will update the selected region, and the rest of the selected region that are not updated will be erased.

# G. Without Erase for item 1 and item 2

Remove erase operation from item 1 and item 2.

#### H. Enable Freescale EzPort MCU & Send the DIV value (Hex)

If the box is checked, the programmer will automatically enable EzPort. Details, please see « Help  $\rightarrow$  EzPort User Manual»

| ₽       | DediPro    | g Softw | vare SF6.0.5.19                          |      |
|---------|------------|---------|------------------------------------------|------|
| File    | View       | Help    |                                          |      |
|         | 6          | F       | Firmware Manual Update(For Experts Only) | 6    |
| De      | tect ]     | l       | Launch Calculator                        | E    |
| с       | urrently w | U       | User Manual                              | lemo |
| с       | urrently w | E       | EzPort User Manual                       | 3    |
| :<br>[7 | 0 20 18-1  | 4       | About DediProg                           | F    |
| 6       | 2018-3     | an-02 1 | 5:06:22: Start logging                   | -    |

#### I. Send Specific Data

The software will load and send the engineering SPI sequence defined and saved in the "Engineering Mode" Configuration window. This option allows you to create your own SPI instruction.

#### J. Identify Chip

The software will identify the chip before operation starts.

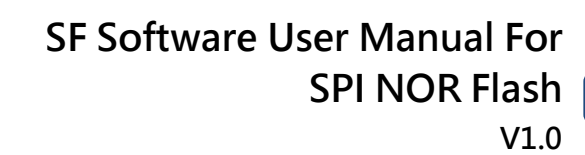

#### K. Reload file each time

The software will load the same file from the source destination each time before the batch operations (refresh). This option is helpful when the other software updates the file in parallel (like compiler).

#### L. Require Verification after completion

The software will verify the contents between the source file and the programmed Serial Flash contents after the batch operations.

#### M. Auto update second memory with file

The software will auto update the second chip memory after chip 1 has been updated.

#### N. Verify only for project saving and using on Production mode

The Batch function does not support verify only feature on engineering mode. This feature is for project saving and allows verify only on Production mode and standalone mode.

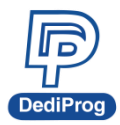

### **Different Programming Scenarios and Suggestions:**

It is recommended to use different methods to program according to the IC memory status, and here are some test results for each scenario.

Scenario 1: The IC has been used or not sure whether it has been used before, and need total erase and program  $\rightarrow$  "Update without Blank Check".

Scenario 2: The IC and the memory are in the initial state from the factory  $\rightarrow$  "Update with Blank Check" or "Smart update".

Scenario 3: Partial update; update one block or one block size at a specified address → "Smart update"

#### Scenario 1:

64Mb Serial flash update with 64Mb file that are totally different. Memory has previously been programmed and needs to be erased totally.

| Function    | Update | with BC | Update v | vithout BC | Smart Update |       |  |  |  |
|-------------|--------|---------|----------|------------|--------------|-------|--|--|--|
| Model name  | SF100  | SF700   | SF100    | SF700      | SF100        | SF700 |  |  |  |
| Memory Read | 13     | 7       | х        | х          | 12           | 6     |  |  |  |
| Compare     | 1      | 1       | х        | х          | 1            | 1     |  |  |  |
| Erase       | 21     | 23      | 21       | 23         | 54           | 77    |  |  |  |
| Program     | 36     | 23      | 36       | 23         | 58           | 44    |  |  |  |
| Verify      | 13     | 7       | 13       | 7          | 13           | 7     |  |  |  |
| TOTAL       | 84     | 61      | 70       | 53         | 138          | 135   |  |  |  |

Time unit: seconds

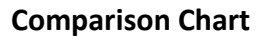

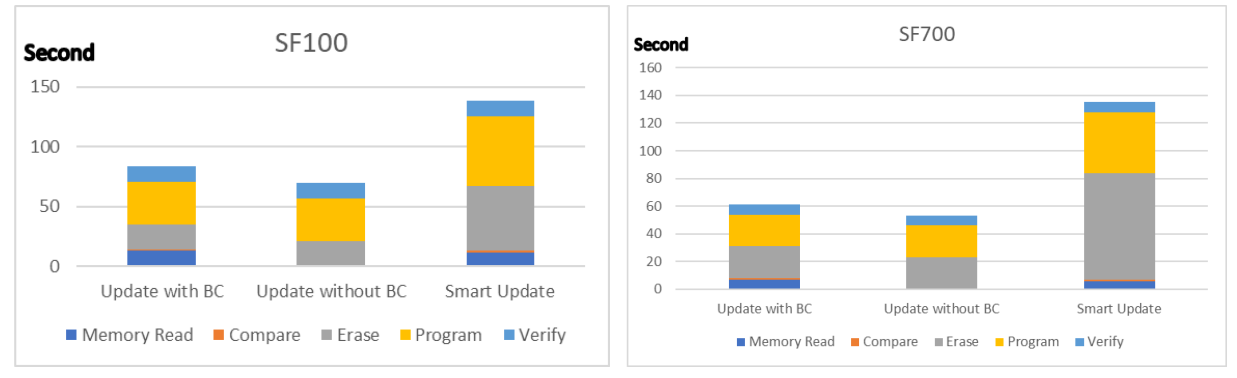

#### **Conclusion:**

If the memory needs to be completely erased for a file update, the "Update without Blank Check" is the optimum choice.

#### Time Saving:

SF100 saves <u>49%</u>; SF700 saves <u>61%</u>

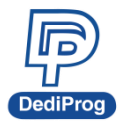

#### Scenario 2:

64Mb Serial flash programming with a 64Mb file. Memory has never been programmed (from supplier).

| Function    | Update v | with BC | Update without BC |       | Smart Update |       |
|-------------|----------|---------|-------------------|-------|--------------|-------|
| Model name  | SF100    | SF700   | SF100             | SF700 | SF100        | SF700 |
| Memory Read | 12       | 6       | х                 | х     | 12           | 6     |
| Compare     | 1        | 1       | х                 | х     | 1            | 1     |
| Erase       | 0        | 0       | 21                | 23    | 0            | 0     |
| Program     | 36       | 23      | 36                | 23    | 57           | 44    |
| Verify      | 13       | 7       | 13                | 7     | 13           | 7     |
| TOTAL       | 62       | 37      | 70                | 53    | 83           | 58    |

Time unit: seconds

#### **Comparison Chart**

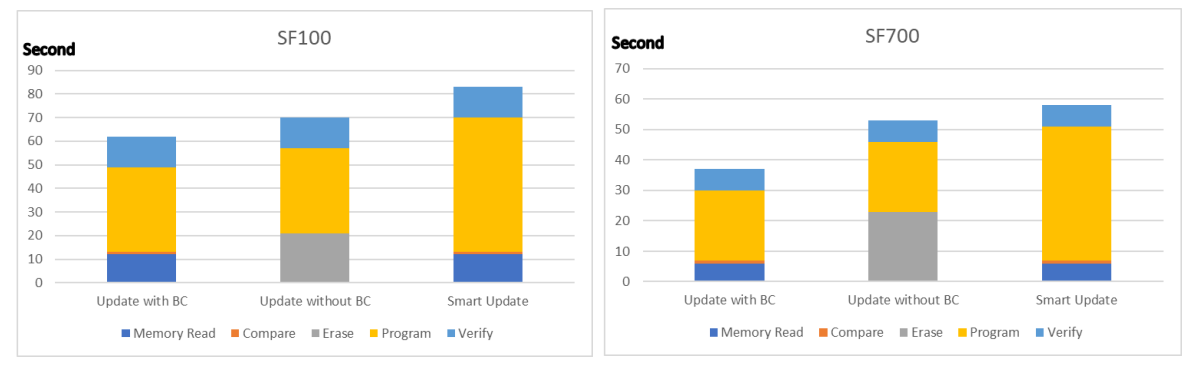

#### Conclusion:

If the memory is blank (from supplier), the "Update with Blank Check" or "Smart update" is the optimum choice.

#### Time Saving:

SF100 saves 25%; SF700 saves 36%

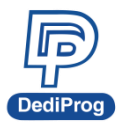

#### Scenario:

64Mb Serial flash update with a 64Mb file with only data differences on one block or a small file of one block size only at a specified address.

| Function    | Update with BC |       | Update without BC |       | Smart Update |       |
|-------------|----------------|-------|-------------------|-------|--------------|-------|
| Model name  | SF100          | SF700 | SF100             | SF700 | SF100        | SF700 |
| Memory Read | 13             | 7     | х                 | х     | 12           | 6     |
| Compare     | 1              | 1     | х                 | х     | 1            | 1     |
| Erase       | 21             | 23    | 21                | 23    | 1            | 1     |
| Program     | 36             | 23    | 36                | 23    | 1            | 1     |
| Verify      | 13             | 7     | 13                | 7     | 13           | 7     |
| TOTAL       | 84             | 61    | 70                | 53    | 28           | 16    |

Time unit: seconds

#### **Comparison Chart**

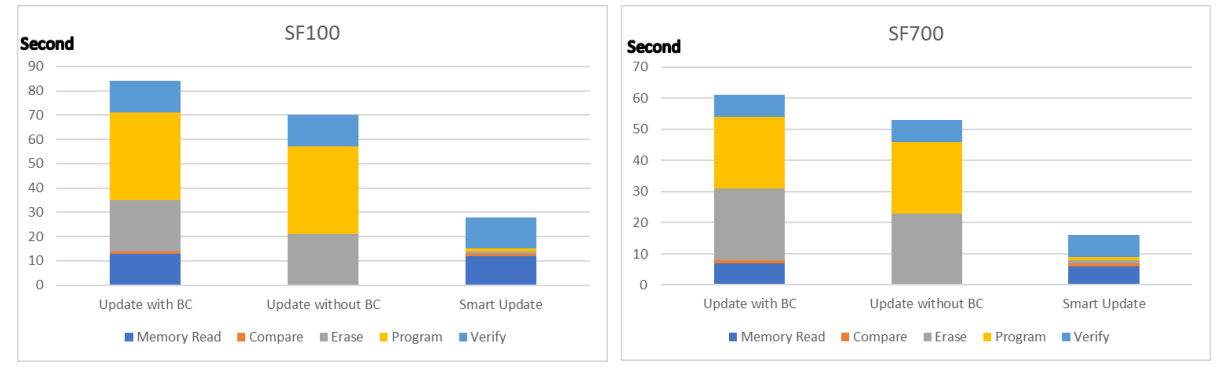

#### **Conclusion:**

If the difference between the memory content and the file are small or if the file that needs to be programmed is small, the "Smart update" is the optimum choice.

#### **Time Saving:**

#### SF100 saves 67%; SF700 saves 74%

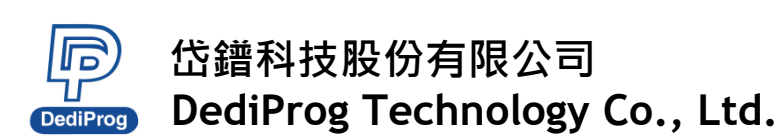

# 3.5.2 Program Configurations

| Advanced Settings        |                                     |                                    |                              |                       |               |       | × |
|--------------------------|-------------------------------------|------------------------------------|------------------------------|-----------------------|---------------|-------|---|
|                          | Program Options:                    |                                    |                              |                       |               |       |   |
| Batch                    | Program a whole file starting       | from address 0 of a chip           |                              |                       |               |       |   |
| Batch                    | Fill Unused Space with(Hex):        | 00                                 |                              |                       |               |       |   |
|                          | O Program from specific address     | s of a chip                        |                              |                       |               |       |   |
| Prog                     | Starting Address(Hex):              | 0×0000000                          |                              |                       |               |       |   |
| Program<br>Configuration | O Program up to specific addres     | s of a chip                        |                              |                       |               |       |   |
| 2                        | End Address(Hex):                   | 0X07FFFFF                          |                              |                       |               |       |   |
| Engineering<br>Mode      |                                     |                                    |                              |                       |               |       |   |
|                          |                                     |                                    |                              |                       |               |       |   |
| SR                       |                                     |                                    |                              |                       |               |       |   |
| Register                 |                                     |                                    |                              |                       |               |       |   |
|                          | * Settings in this page are only me | ant for singly fired program instr | uctions, which must be app   | plied to a blank(i.e. | erased) area. |       |   |
| Miscellaneous            | * To configure program instruction  | s that are embedded in compos      | site sequences, See "Batch ( | Configurations".      |               |       |   |
| Settings                 |                                     |                                    |                              |                       |               |       |   |
|                          |                                     |                                    |                              |                       |               |       |   |
| Flash Options            |                                     |                                    |                              |                       |               |       |   |
|                          |                                     |                                    |                              |                       |               |       |   |
|                          |                                     |                                    |                              |                       |               |       |   |
|                          |                                     |                                    |                              |                       |               |       |   |
|                          |                                     |                                    |                              |                       |               |       |   |
|                          |                                     |                                    |                              |                       |               |       |   |
|                          |                                     |                                    |                              |                       |               |       |   |
|                          |                                     |                                    |                              | 確定                    | 取消            | 套用(A) |   |

- A. Program a whole file starting from address 0 of a chip
- **B.** Program from specific address of a chip: To program the entire file starting from the address that you enter.
- **C. Program up to specific address of the chip:** To program the entire file, ending at the last address of the chip. The default ending address will automatically be calculated by the software according to memory size.

If the file is smaller than the target Serial Flash, you can define how to fill the rest of the SPI Flash. By default FFh or 00h by selecting the box.

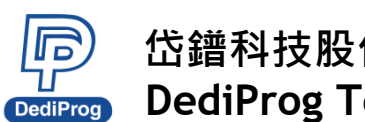

### **3.5.3 Engineering Mode**

| Advanced Settings                                                                   |                                                                                                    | ×                                          |
|-------------------------------------------------------------------------------------|----------------------------------------------------------------------------------------------------|--------------------------------------------|
|                                                                                     | Send single command to Memory:                                                                         |                                            |
| Batch                                                                               | Send byte stream: (example: 03 ff 00 12)                                                               |                                            |
| Batch<br>Operations                                                                 | Need to return bytes.                                                                                  |                                            |
|                                                                                     | ☐ Monitor SR for second after sending the instruction.                                                 | Send single command                        |
| Prog<br>Program<br>Configuration                                                    | Add command to list ↓                                                                                  |                                            |
| Engineering<br>Mode<br>SR<br>Modify Status<br>Register<br>Miscellaneous<br>Settings | Steps     Command       Return by       Command :       Clear       Save       Load                    | yte(s) Response time Send multiple command |
| Flash Options                                                                       | N/A<br>Warning: any on-going operation(e.g. erase) will be terminated immediately after closing this p | page.                                      |
|                                                                                     |                                                                                                    | 確定 取満 套用(A)                                |

This function allows you to define your own SPI command and send it directly to the target SPI flash. This option allows you to add other SPI commands even if it was not originally added on the programmer.

The engineering mode can be used for sending instruction to the SPI Flash.

#### 3.5.3.1 Send single command to Memory

You can define the data bytes to be sent from the programmer to the SPI Flash and the number of bytes to be returned. Also define if the status register WIP bit must be polled to check if the SPI Flash is busy or ready. Send single command by clicking "Send single command" button.

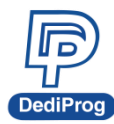

# 岱鐠科技股份有限公司 DediProg Technology Co., Ltd.

19

#### For example:

Write "01 02 03" data bytes at the address "00 00 00" and verify.

**First:** Programmer needs to set the WEL bit by sending the WREN (06h) command to the SPI Flash as described below:

| Batch                            | <ul> <li>Send single comma</li> <li>Send byte stream</li> </ul> | and to Memory:  | (example: 03 ff 00 12)                |                |                     |
|----------------------------------|-----------------------------------------------------------------|-----------------|---------------------------------------|----------------|---------------------|
| Batch<br>Operations              | Need to return                                                  | n               | bytes.                                |                |                     |
|                                  | Monitor SR fo                                                   | r               | second after sending the instruction. |                | Send single command |
| Prog<br>Program<br>Configuration | Send mutiple comm                                               | and to memory : | Add command to list $\ \downarrow$    |                |                     |
| Eng.<br>Engineering<br>Mode      | Steps                                                           | Command         |                                       | Return byte(s) | Response time       |

**Second:** Programmer needs to send the programming instruction "02h" followed by the address "00 00 00" and the data "01 02 03" while monitor the Status register WIP bit as described below:

| Advanced Settings                |                                                                    |                                    |                                       |               |       |                |
|----------------------------------|--------------------------------------------------------------------|------------------------------------|---------------------------------------|---------------|-------|----------------|
| 🛞<br>Batch                       | <ul> <li>Send single command</li> <li>Send byte stream:</li> </ul> | to Memory:<br>02 00 00 00 01 02 03 | (example: 03 ff 00 12)                |               |       |                |
| Batch<br>Operations              | Need to return                                                     |                                    | bytes.                                |               |       |                |
|                                  | Monitor SR for                                                     |                                    | second after sending the instruction. |               | Sende | single command |
| Prog<br>Program<br>Configuration | Send mutiple comman                                                | d to memory :                      | Add command to list $\downarrow$      |               |       |                |
| Engineering<br>Mode              | Steps                                                              | Command                            |                                       | Return byte(s | )     | Response time  |

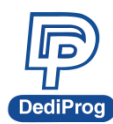

# 岱鐠科技股份有限公司 DediProg Technology Co., Ltd.

20

**Third:** The programmer needs to verify the SPI Flash content by sending the Read instruction "03h" and the address "00 00 00", then read the return bytes from the SPI Flash (we read 8 bytes in the following example):

| Advanced Settings                                      |                                                                                                    | × |
|--------------------------------------------------------|----------------------------------------------------------------------------------------------------|---|
| Batch<br>Batch<br>Operations                           | Send single command to Memory:         Send byte stream:       03 00 00 00         (example: 03 ff 00 12)         ✓ Need to return       8         bytes.         ✓ Monitor SB for         Second after sending the instruction. |   |
| Prog<br>Program<br>Configuration                       | Add command to list ↓ Send mutiple command to memory :                                                                                                    |   |
| Engineering<br>Mode<br>SR<br>Modify Status<br>Register | Steps     Command     Return byte(s)     Response time       Command :     Clear     Save     Load     Send Mutiple command                                                                                                    |   |
| Settings                                               | From memory :<br>SR = 00 0.316 seconds elapsed<br>01 02 03 ff ff ff ff ff                                                                                                    |   |
|                                                        | Warning: any on-going operation(e.g. erase) will be terminated immediately after closing this page.<br>程定 取消 套用(A)                                                                                                    |   |

The return bytes from the SPI Flash are displayed in the "from memory" window.

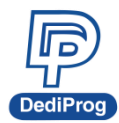

#### 3.5.3.2 Send multiple commands

In order to save time from doing repetitive commands, DediProg provides multiple command sending function, so you can save or load command to.ini file. In order to add command to the command list, click "Add command to list" button and click "Send Multiple command" to send command by priority.

#### **WOTE:** Delete the command by double clicks the number of the steps item.

| Advanced Settings                |                                          |                          |                                         |                 |                      |
|----------------------------------|------------------------------------------|--------------------------|-----------------------------------------|-----------------|----------------------|
|                                  | <ul> <li>Send single command</li> </ul>  | to Memory:               |                                         |                 |                      |
| (S)<br>Batch                     | Send byte stream:                        | 03 00 00 00              | (example: 03 ff 00 12)                  |                 |                      |
| Batch<br>Operations              | ✓ Need to return                         | 8                        | bytes.                                  |                 |                      |
|                                  | Monitor SR for                           |                          | second after sending the instruction.   |                 | Send single command  |
| Prog<br>Program<br>Configuration | Send mutiple comman                      | d to memory :            | Add command to list $\ \downarrow$      |                 |                      |
|                                  | Steps                                    | Command                  |                                         | Return byte(s)  | Response time        |
| Eng.                             | 1                                        | 06                       |                                         | NONE            | NONE                 |
| Engineering                      | 2                                        | 02 00 00 00 01 02 03     |                                         | NONE            | NONE                 |
| Mode                             | 3                                        | 03 00 00 00              |                                         | 8               | NONE                 |
| Miscellaneous<br>Settings        | Command : Clea                           | ar Save L                | oad                                     |                 | Send Mutiple command |
|                                  | SK = 00 0.323 second                     | is elapsed               |                                         |                 |                      |
| Flash Options                    | 01 02 03 #######<br>Warning: any on-goin | ng operation(e.g. erase) | will be terminated immediately after cl | osing this page | L.                   |
|                                  |                                          |                          |                                         |                 |                      |
|                                  |                                          |                          |                                         |                 | 確定 取消                |

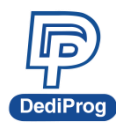

# **3.5.4 Modify Status Register**

| Advanced Settings                     |                                                 |
|---------------------------------------|-------------------------------------------------|
| Rate                                  | Read status register(s) :                       |
| Batch                                 | Register1 Value(Hex): 00 Read Again             |
|                                       | Register2 Value(Hex) : unavailable Read Again   |
| Prog<br>Program                       | Write status register(s) :                      |
| Configuration                         | Only one status register:                       |
| 2                                     | Register1 Value(Hex): 00 Write to Flash         |
| Eng.<br>Engineering                   | For two status register: Byte 1 Byte 2          |
| Mode                                  | Register Values(Hex): 00 00 Write to Flash      |
| SR<br>SR<br>Modify Status<br>Register | * NOTE : Not Each Chip Have Two Status Register |

This function allows you to modify or read the status register(s) value of the target serial flash.

Please note each chip has their own command to write status registers.

For the chip that only has one status register:

- For write: "06h" to set the Write Enable; "01h" and user data to write the status register.
- For Read: "05h" to read the status register.

For the chip that has two status registers:

Please refer to the device specification for parameter setting.

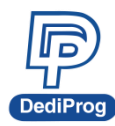

## 3.5.5 Miscellaneous Settings

| Advanced Settings         |                                                                                                    | ×     |
|---------------------------|----------------------------------------------------------------------------------------------------|-------|
| 8                         | Vpp Option:  Apply Vpp for program and erase when the memory supports it.                                                                 | .     |
| Program<br>Configuration  | Vcc Option:<br>Manual select Vcc<br>Using Fixed Vcc<br>2.5V<br>1.8V<br>1.2V<br>1.2V<br>3.8V<br>B<br>B                                     |       |
| Engineering<br>Mode       | SPI Clock Setting:<br>Select Clock:<br>12 MHz 	V                                                                                          |       |
| Modify Status<br>Register | Blank:               Enable Blank Button           Brase:              Enable Erase Butoon          Prog:              Enable Prog Button |       |
| Miscellaneou:<br>Settings | Verify: Zenable Verify Button<br>Batch: Enable Batch Button                                                                               |       |
| Flash Options             | Always Single IO     Enable Dual IO when available     Enable Quad IO when available     Enable Octal IO when available                   | ;     |
|                           | GPIO Setting: GPIO 1 from Low to High GPIO 2 from High to Low                                                                             |       |
|                           | OK Cancel                                                                                                    | Apply |

#### A. VPP Option

This setting enables the VPP option so the High voltage is applied on the SPI Flash Wp pin to reduce the programming and the erasing time.

This option can only be enabled on Serial Flash supporting the VPP feature.

#### B. VCC Option

SF series programmers support 3.5V, 2.5V, and 1.8V VCC, SF700 and SF600Plus-G2 support 1.2V. The default VCCC status will be 3.5V when plug in the programmer without IC on it. You will be able to modify the VCC configuration, and then the VCC setting will be changed and saved.

**%** Note: Firmware version 4.x.x and early version of SF100 not support 1.8V.

| Programmer Info   |         |             |                |
|-------------------|---------|-------------|----------------|
| Type: SF700       |         | VCC Status: | 3.5V / OFF     |
| Firmware Version: | 4.1.016 | VPP/Acc:    | Not Applicable |
| FPGA Version:     | 0x0920  | SPI Clock:  | 12 MHz         |
| Hardware Version: | 4.1     | IO Mode:    | Single IO      |

#### C. SPI Clock Setting

The SPI clock frequency can be adjusted by user to fit the application requirements or SPI Flash performance. Notice that the SPI Flash frequency is defined from the supplier

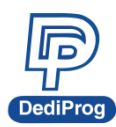

specification for a maximum capacitance usually is 30pf or 15pF. The application is therefore designed not to exceed this maximum capacitance.

In-circuit programming does not fulfill anymore this original design as additional capacitance will be added according to the cable length and programmer. Therefore, you cannot expect to program on board SPI flash to the maximum frequency of the datasheet since the SPI flash will not be able to drive such capacitance at such high frequency.

In order to comply with the different capacitance and SPI flash driving capability, DediProg provides frequency adjustment of the programmer. Frequency needs to be reduced if the data timings do not comply with the specification.

#### D. Tool Bar ICON Configuration

You can hide the tool bar icons by uncheck the icon items in the "Toolbar Icon configuration setting". For example, if you only want the batch icon, you can leave only batch button selected and save the setting, then only the batch icon will appear on the tool bar.

| S.R<br>Modify Status<br>Register           | SPI Clock Setting<br>Select Clock:<br>12 MHz V                                                                                                    |
|--------------------------------------------|----------------------------------------------------------------------------------------------------|
| Miscellaneous<br>Settings<br>Flash Options | Toolbar Icon Configuration:         Blank:       Enable Blank Button         Erase:       Enable Erase Button         Prog:       Enable Prog Button         Verify:       Enable Verify Button         Batch:       Image: Enable Batch Button         Dual/Quad IO Option:       Image: Enable Prog                                                                                                    |
|                                            | Always Single IO                                                                                                    |
| DediProg So File View He                   | oftware SF6.0.5.17<br>Ip                                                                                                    |
| •<br>Detect File                           | Image: Second second second |

#### E. IO Option:

When the selected chip and the software support multiple IO command, it can change the IO Mode when programming. However, the options will be disabled and displayed in grayscale if the software does not support multi-IO programming for the selected chip.

#### F. GPIO Setting

There two GPIOs, GPIO1 and GPIO2, for using. You can select the behavior you need. When the option is selected, the IO will keep the status until un-plug the programmer. For example, when GPIO1 is selected, the GPIO1 will keep high until un-plug the programmer.

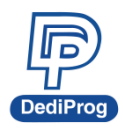

# V1.0

#### 3.5.6 Flash Option

| Advanced Settings                                            | ×     |
|--------------------------------------------------------------|-------|
| Options                                                      |       |
| Batch Unprotect block automatically when block(s) protected. |       |
| Operations                                                   |       |
|                                                              |       |
| Program<br>Configuration                                     |       |
|                                                              |       |
| Eng.                                                         |       |
| Engineering<br>Mode                                          |       |
|                                                              |       |
| S.R<br>Modify Status                                         |       |
| Register                                                     |       |
|                                                              |       |
| Miscellaneous<br>Settinos                                    |       |
|                                                              |       |
| Flash Options                                                |       |
|                                                              |       |
|                                                              |       |
|                                                              |       |
|                                                              |       |
|                                                              |       |
| 確定 取消                                                        | 套用(A) |

There are three kinds of Flash Options.

A. Unprotect block automatically when block(s) protected.

| Advanced Settings   |         |
|---------------------|---------|
| Batch<br>Operations | Options |

#### Β. Enable automatically unprotect Individual WP mode.

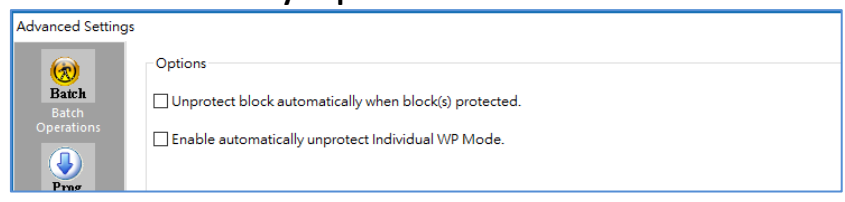

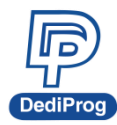

C. Translate program address to page + offset in standard DataFlash page size.

For example: AT45DB642D program address 0x8000 translate to 0xF820 (page + offset)

| Advanced Setting | 15                                                                               |
|------------------|----------------------------------------------------------------------------------|
|                  | Options                                                                          |
| Batch            | ·                                                                                |
| Batch            |                                                                                  |
|                  | □ Translate program address to page+offset in standard DataFlash page size.      |
|                  | For example: AT45DB642D program address 0x8000 translate to 0xf820 (page+offset) |
| Program          |                                                                                  |

# 3.6 Supported Devices, Software Version, Firmware Version

You can check the Serial flash support list on our website. The list is valid for the latest software and firmware, so check the current version that you are using and update it if necessary.

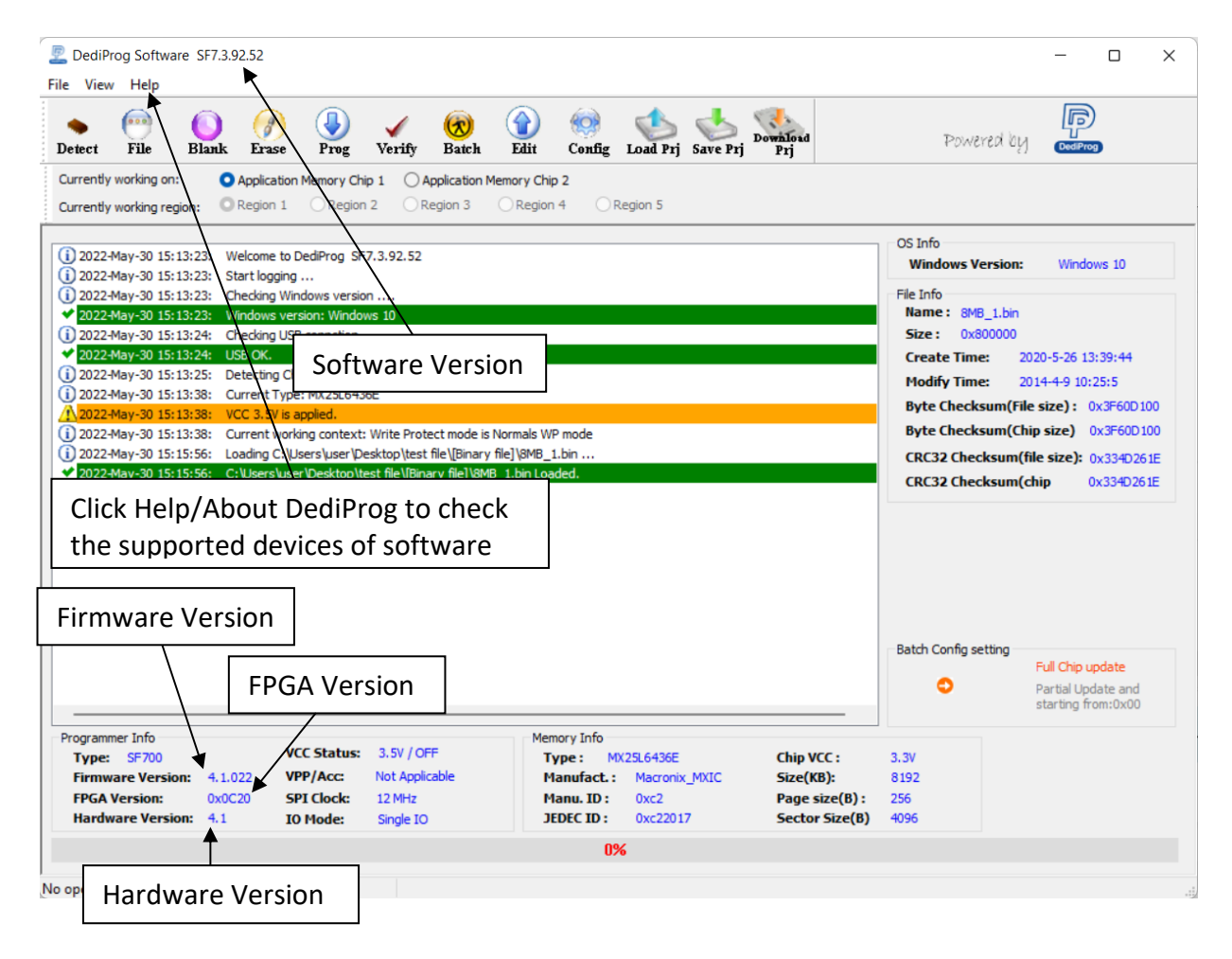

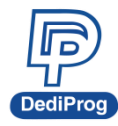

**IV. DediProg SF Software Production GUI** 

DediProg SF software production GUI is only available after the software version 5.x.x. The production GUI allows you to plug in and operate multiple SF Programmers (SF100/SF600Plus/SF700/SF600Plus-G2) at the same time.

The new software will remove the old USB driver when it detects such driver during installation. New USB driver is required in order to run the software and the driver will come together with the software CD ROM or it can be downloaded from DediProg website. <u>www.dediprog.com/download</u>

In order to run more than one SF programmer at the same time reliably, USB hub with individual power supply is highly recommended.

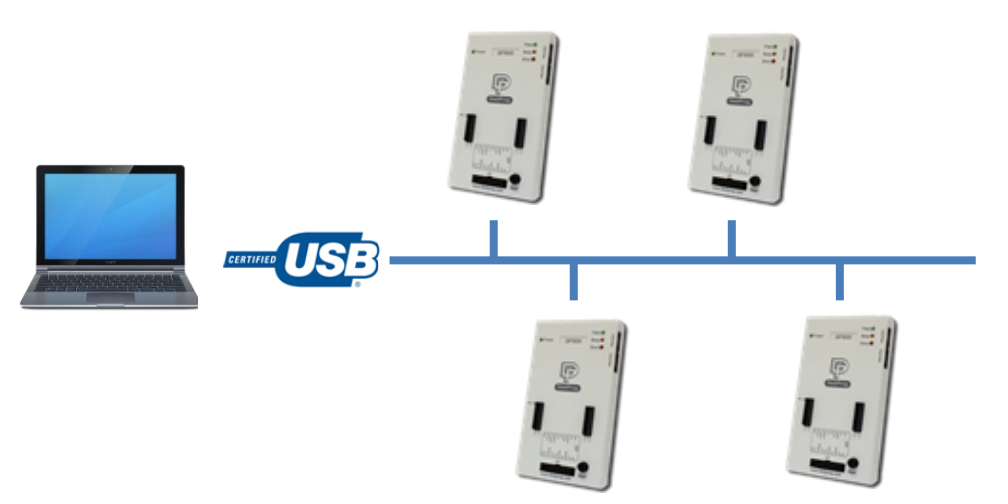

#### Multi-Programmers Capability for SF series programmers

In order to run production GUI, please plug in all USB of the intended programmers prior opening the software. It is not recommended to add (plug in) or remove (unplug) the programmers when the software is running.

The production software does not provide auto chip detect feature, therefore use "programmer search" and "load project" prior the operations.

The production GUI manual will only illustrate the items that not covered in the engineering GUI. Therefore, function descriptions such as Program, Erase, and Blank check will not be repeated here.

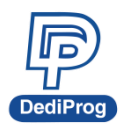

# 岱鐠科技股份有限公司 DediProg Technology Co., Ltd.

V1.0

28

| DediProg Software SF7.1.1.0-Beta I<br>File View Help                                                                                                    |                                                                                                    |                                                                                                    |                                                                                                    |                                                                                                    | - 0                           | × |
|----------------------------------------------------------------------------------------------------|----------------------------------------------------------------------------------------------------|----------------------------------------------------------------------------------------------------|----------------------------------------------------------------------------------------------------|----------------------------------------------------------------------------------------------------|-------------------------------|---|
| Search Batch Load Prj Download                                                                                                    |                                                                                                    |                                                                                                    |                                                                                                    |                                                                                                    |                               |   |
| Site #1         Site #2           Image: SF700         Image: SF700           F/W Ver: 4.0.226         F/W Ver:           H/W Ver: 4.1         F/W Ver:                              | Site #3<br>Site #4<br>Site #4<br>Sit | Site #5                                                                                                | Site #6                                                                                                    | Site #7                                                                                                    | Site #8                       | ~ |
| Status Window<br>Site Command Status<br>Site ≠1 Search Device Ready                                                                                                    | Statistics<br>Success<br>Failure:<br>Total :<br>Count Dr<br>Remains                                                                                                    | 0 Reset<br>0<br>0<br>0<br>0<br>0<br>0<br>0<br>0<br>0<br>0<br>0<br>0<br>0<br>0<br>0<br>0<br>0<br>0<br>0 | Log Window<br>(1) 2019-Mar-27 12:59:<br>(2) 2019-Mar-27 12:59:<br>(2) 2019-Mar-27 12:59:<br>(2) 2019-Mar-27 12:59:<br>(2) 2019-Mar-27 12:59:<br>(1) 2019-Mar-27 12:59:<br>(1) 2019-Mar-27 12:59: | <ol> <li>Start logging</li> <li>Checking Windows version: W</li> <li>Checking USB connet</li> <li>Checking USB connet</li> <li>USB OK.</li> <li>VCC 1.8V is appled.</li> <li>12WHz SPI clock is ap</li> <li>Site 1 - SF700</li> </ol> | ersion<br>Indows 10<br>ection |   |
| Project Info<br>Windows Info<br>Windows Version: Windows 10<br>Memory Info<br>Type: Checksur<br>Manufact: Checksur<br>Size(KB): CRC32 Ch<br>Manu. ID: CRC32 Ch<br>JEDEC ID: SA Opera | n(File size) :<br>n(Chip size) :<br>eecksum(file size):<br>eecksum(chip size):<br>stions:                                                                                                    | IO Info<br>IO Mode: Single IO<br>Batch Config setting                                                  |                                                                                                    | _og Windov                                                                                                    | w                             |   |
| No operation on-going.                                                                                                    | ndow Programi                                                                                                    | mer Site Statu                                                                                         | ıs Bar                                                                                                    |                                                                                                    |                               |   |

# 4.1 Search

Click "search", the software will show programmer type. The default programmer type is SF100. Please select the programmer you are using and click Rescan.

#### Search Programmer:

The detected programmers will be listed along with the site number. The site number is given by the Window OS randomly; you can use the "blink", "up" and "down" button to adjust the real sequence of the connected programmer. When click on "blink", the connected programmer will blink on its green LED once. You can use this feature to locate the programmer associated with its site number. For programmers with firmware version after 5.x.x, DediProg will write a serial number in the hardware before shipping out and the serial number will be displayed in the following screen snapshot.

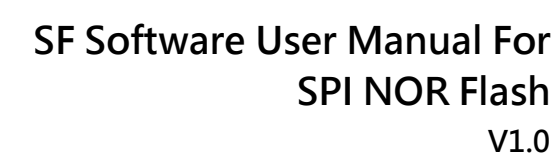

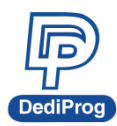

# 岱鐠科技股份有限公司 DediProg Technology Co., Ltd.

| Site    | Programmer | UID      |       |
|---------|------------|----------|-------|
| Site #1 | SF700      | SF700296 | Blink |
|         |            |          | Blink |
|         |            |          | Blink |
|         |            |          | Blink |
|         |            |          | Blink |
|         |            |          | Blink |
|         |            |          | Blink |
|         |            |          | Blink |

**\*** Note: SF software doesn't support different programmer at the same time, and only supports same programmer on the production mode.

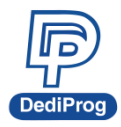

# V. DediProg Windows Command Line

# 5.1 Introduction

The window command line has been designed to control DediProg programmer from the other software. This feature will be convenient to synchronize the two software in development (For example: program the memory automatically after the code has been compiled) or in production (for example: Program automatically the Serial Flash via the ICT tester after the hardware has been checked).

Command result "log.txt" file will be automatically saved under the following folders: C:\Users\user\AppData\Roaming\DediProg\SF100

| log - Notepad                                                        | Annual Prog. Mc Second Prof.                             |   |
|----------------------------------------------------------------------|----------------------------------------------------------|---|
| File Edit Format View He                                             | p                                                        |   |
| 2010-Mar-17 14:06:18<br>2010-Mar-17 14:06:26<br>2010-Mar-17 14:06:26 | USB communication = true<br>Site#1, PASS<br>Site#2, PASS | A |

This .txt file has to be checked to make sure that the operation has been successful. Time stamp can also be checked to be sure that the result has been updated with a new value.

The following are the error messages in the log.txt file.

FAIL Identify Fail
FAIL Blank Fail
FAIL Erase Fail
FAIL Program Fail
FAIL Read Fail
FAIL Send Specific data Fail
FAIL Verify Fail
FAIL Load Project Fail
FAIL Save Fail
FAIL Unknown

To get more information about these methods, please contact with DediProg.

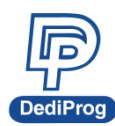

#### Window DOS command

| 😇 Dpcmd                                                                                                    |                                                                                                    | _ | $\times$ |
|----------------------------------------------------------------------------------------------------|----------------------------------------------------------------------------------------------------|---|----------|
| SF7.1.1.0-Beta I Engine Versior<br>Last Built on Mar 21 2019<br>Basic Usages:<br>Dpcmd -uxxx<br>Dpcmd /uxxx<br>Dpcmd /uxxx      | n:                                                                                                    |   | ^        |
| (space is not needed between th                                                                                                 | he switches and parameters. E.g. dpcmd -ubio.bin)                                                                                                    |   |          |
| Basic Switches(switches in this<br>-? [help ] s<br>-list p<br>-d [detect ] d<br>-b [blank ] b<br>-e [erase ] e<br>force-erase e | s group are mutual exclusive):<br>show this help message<br>print supported chip list<br>letect chip<br>blank check<br>erase entire chip<br>erase entire chip<br>mark with Mord chip colu                                                                                                    |   |          |
| -r [read ] arg n                                                                                                    | read chip contents and save to a bin/hex/s19 file                                                                                                    |   |          |
| -p[prog]arg p<br>-u[auto]arg a                                                                                                  | - use STIDUT for the console.<br>program chip without erase<br>automatically run the following sequence:<br>- Read the memory content<br>- Compare the memory content                                                                                                    |   |          |
| -z [batch ] arg S                                                                                                    | - Brase only the sectors with some differences<br>- Program only the erased sectors with the file<br>data from address O<br>wrok with SPI NOR and SPI NAND<br>SPI NOR<br>automatically run the following sequence:<br>about if the atim is highly ar not.                                                                                    |   |          |
| -<br>2<br>8<br>                                                                                                    | - erase the entire chip(if not blank);<br>- program a whole file starting from address O<br>SPI NAND<br>automatically run the following sequence:<br>- check if the chip is blank or not;<br>- erase the chim memory which skim had block(if                                                                                                 |   |          |
| r<br>-<br>nand-batch-forceerase arg a<br>-<br>-                                                                                 | not blank);<br>- program a whole file starting from address O<br>automatically run the following sequence:<br>- check if the chip is blank or not;<br>- force erase the entire chip(if not blank);<br>- program a whole file starting from address O                                                                                         |   |          |
| -s [sum ]<br>-f [fsum ] arg d                                                                                                   | Isplay chip content checksum<br>lisplay the file checksum<br>- reeds to mork with a file                                                                                                    |   |          |
| raw-instruction arg                                                                                                    | issue raw serial flash instructions.<br>- use spaces(" ") to delimit bytes.<br>- instructions must be enclosed in double<br>quotation marks("")<br>- use "1" to send continuous command<br>Example:                                                                                                    |   |          |
| d<br>raw-require-return arg<br>F<br>I<br>I<br>I<br>I<br>I<br>I<br>I<br>I<br>I<br>I<br>I<br>I<br>I<br>I<br>I<br>I<br>I<br>I      | dpcmdraw-instruction 06<br>dpcmdraw-instruction "06102 00 00 00 11 22 33"<br>decimal bytes of result to return in decimal<br>after issuing raw instructions.<br>- used along withraw-instruction only.<br>Example:<br>dpcmdraw-instruction "03 FF 00 12"raw-requi<br>re-return 1<br>dpcmdraw-instruction "06105"raw-require-ret<br>urn "012" |   |          |
| Optional Switches that add fine<br>-a [addr ] arg hexad<br>0x100<br>- woj<br>def                                                | e-tune ability to Basic Switches:<br>decimal starting address hexadecimal(e.g.<br>DD),<br>rks withprog/read/sum/verify/auto/batch only<br>Faults to Dif omitted                                                                                                    |   |          |
| -l [length ] arg hexad<br>-woy                                                                                                  | decimal length to read/program in bytes,<br>rks withprog/read/sum/auto only<br>faults to mbole file if omitted                                                                                                    |   |          |
| -v [verify ] verif                                                                                                    | fy checksum file and chip                                                                                                    |   | <b>_</b> |

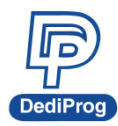

# 岱鐠科技股份有限公司 DediProg Technology Co., Ltd.

32

| 💼 Dpcmd                                                                                                    |                                                                                                    | _ | $\times$ |
|----------------------------------------------------------------------------------------------------|----------------------------------------------------------------------------------------------------|---|----------|
| -v [verify ]                                                                                                    | verify checksum file and chip                                                                                                    |   | -        |
| -x [fill ] arg (=FF)                                                                                                    | - works withprograuto/batch/load-file/addf only<br>) fill spare space with an hex value(e.g.FF),<br>- works withprog/hatch only                                                      |   |          |
| type arg                                                                                                    | Specify a type to override auto detection                                                                                                    |   |          |
| lock-length arg                                                                                                    | - uselist arguement to look up supported type.<br>hexadecimal length of area that will be kept<br>unchanged while updating                                                           |   |          |
| i de la companya de la companya de la | - used along withauto/lock-start only.<br>Exammle:                                                                                                    |   |          |
| -                                                                                                    | dpcmd -u file.binlock-start 0x1000lock-length<br>0x100 -v                                                                                                    |   |          |
| lock-start arg                                                                                                    | hexadecimal starting address(e.g. 0x1000),<br>- must work withlock-length<br>- defaulta to 0 if omitted                                                                              |   |          |
| blink arg                                                                                                    | - deraalts to o, 11 omittea.                                                                                                    |   |          |
|                                                                                                    | - O : Blink green LED 3 times from USB1 to USBn<br>(Default)<br>note: the sequence is assigned by OS during USB                                                                      |   |          |
|                                                                                                    | plug-in                                                                                                    |   |          |
| device arg                                                                                                    | - 1: Blink the programmer connected to USB1 3 times.<br>- n: Blink the programmer connected to USBn 3 times.<br>(work with all Basic Switches)                                       |   |          |
|                                                                                                    | <ul> <li>1: activate only the programmer connected to USB1</li> <li>n: activate only the programmer connected to USBn<br/>note: if "device" is not used, the command will</li> </ul> |   |          |
|                                                                                                    | be executed with the same chip type and file on all                                                                                                    |   |          |
| fix-device arg                                                                                                    | connected programmer.<br>Fix programmer serial number with programmer<br>sequence.                                                                                                   |   |          |
|                                                                                                    | <ul> <li>instructions must be enclosed in double quotation<br/>marks("")</li> </ul>                                                                                                  |   |          |
|                                                                                                    | Example:                                                                                                    |   |          |
| list-device-id arg                                                                                                    | dpcmdfix-device "I DPUUUUUI"<br>- O : List all ID of programmers from USB1 to USBn                                                                                                   |   |          |
|                                                                                                    | (Default)                                                                                                    |   |          |
|                                                                                                    | plug-in                                                                                                    |   |          |
|                                                                                                    | - 1: Prompt the device ID of programmer connected to<br>NSR1                                                                                                    |   |          |
|                                                                                                    | - n: Prompt the device ID of programmer connected to                                                                                                    |   |          |
| load-file arg                                                                                                    | Load a bin/hex/s19 file and compare with memory                                                                                                    |   |          |
|                                                                                                    | content<br>- work withverify only                                                                                                    |   |          |
|                                                                                                    | Example:                                                                                                    |   |          |
|                                                                                                    | apcmaveiliyload-lile a.vxx.oli                                                                                                    |   |          |
| Miscellaneous options:<br>-t [timeout ] arg (=                                                                                                    | (1000) Timeout value in seconds. Default value is                                                                                                    |   |          |
| a [ torret ] are (-1                                                                                                    | 1000s.                                                                                                    |   |          |
| -g [taiget ] aig (=)                                                                                                    | Available values:                                                                                                    |   |          |
|                                                                                                    | l, Chip l(Default)<br>2. Chip 2                                                                                                    |   |          |
|                                                                                                    | 3, Socket                                                                                                    |   |          |
| vcc arg                                                                                                    | specify vcc                                                                                                    |   |          |
|                                                                                                    | U, 3.5V<br>1, 2.5V                                                                                                    |   |          |
|                                                                                                    | 2, 1.8V<br>1900 - 2000 - 1.9 - 2.9V (minimum atom                                                                                                    |   |          |
|                                                                                                    | 100mV) (For SF600/ SF600Plus only)                                                                                                    |   |          |
| vpp                                                                                                    | apply vpp when the memory chip supports it<br>- work withprog anderase.                                                                                                    |   |          |
| log arg                                                                                                    | Record the operation result in given/appoint                                                                                                    |   |          |
|                                                                                                    | Example:                                                                                                    |   |          |
|                                                                                                    | dpcmdlog F:\LogFilePath.txt<br>Note: If user didn't use this command, the                                                                                                    |   |          |
|                                                                                                    | operation result will be recorded in default<br>file "%appdata%dediprogSF100log_txt"                                                                                                 |   |          |
|                                                                                                    |                                                                                                    |   | ×        |

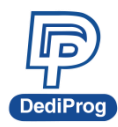

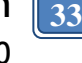

| 👳 Dpcmd                           |                                                                                                    | _ | $\times$ |
|-----------------------------------|----------------------------------------------------------------------------------------------------|---|----------|
| -i [silent ]                      | suppress the display of real-time timer coun<br>ting<br>- used when integrating with 3rd-party tools<br>(e of IDE)                                                                                                    |   | ^        |
| spi-clk arg (=2)                  | <pre>(6.5; 10D)<br/>specify SPI clock(SF100/SF600):<br/>2, 12 MHz/ 12MHz (Default)<br/>0, 24 MHz/ 25MHz<br/>1, 8 MHz/ 6MHz<br/>3, 3 MHz/ 4MHz<br/>4, 2.18 MHz/ 2MHz<br/>5, 1.5 MHz/ 1MHz<br/>6, 750 KHz/ 10MHz<br/>7, 375 KHz/ 400MHz</pre> |   |          |
| set-iol arg (=0)                  | <pre>specify Level of IO1(SF100) or GPI01(SF600/S<br/>F600Plus):<br/>0, Low(Default)<br/>1, High</pre>                                                                                                    |   |          |
| set-io4 arg (=1)                  | specify Level of IO4(SF100) or GPIO2(SF600/S<br>F600Plus):<br>0, Low<br>1, High(Default)                                                                                                    |   |          |
| nand-SpareAreaUseFile arg (=0)    | ) specify if the Spare Area use file:<br>O, Unuse(Default)<br>1, True<br>work with Nand chip                                                                                                    |   |          |
| nand-skip-bad-block arg (=O)      | specify if the Bad Block(s) are skipped:<br>O, Skip(Default)<br>1, No management<br>work with Nand chin                                                                                                    |   |          |
| nand-internal-ecc arg (=0)        | specify if the Enternal ECC enable:<br>O, Enable(Default)<br>1, Disable<br>work with Nand chip                                                                                                    |   |          |
| :\Program Files (x86)\DediProg\SF | 100>                                                                                                    |   | ~        |

## 5.2 How to Start

DediProg window dos command line software is executed by the file "dpcmd.exe." There are three different ways to run the dos command line.

- 1. Double click on the "dpcmd" icon on your desktop and type in dpcmd and enter.
- 2. Change your dos directory to the same location where "dpcmd.exe" is located. C:\program files\DediProg\SF100
- 3. Type in the following command to auto directs the dpcmd command to the "dpcmd.exe" location.

Set path=%path%;"c:\program files\dediprog\SF100

# 5.3 Basic Usages

- 1. dpcmd –r "f:\file.bin", reads the chip and save it into a file "file.bin" in Partition f
- 2. dpcmd –r STDOUT –a 0x100 -l 0x23, reads 0x23 bytes starting from 0x100 and display it on the screen
- 3. dpcmd –u f:\file.bin, erases and then program file.bin in Partition f into the serial flash
- 4. dpcmd –p f:\file.bin –a 0x100, writes file.bin in Partition f into the serial flash starting from address 0x100
- 5. dpcmd –p f:\file.bin –x 0xaa, programs file.bin in Partition f into the serial flash and fill the rest area with 0xaa
- 6. Able to open multiple Dpcmd windows to control different programmers.

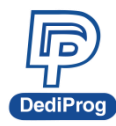

# 岱鐠科技股份有限公司 DediProg Technology Co., Ltd.

Remarks: -a only works with -p, -r, -s, -v, -u, -z Remarks: -a with -l only works with -p, -r, -s, -v, -u, Remarks: -x only works with -p, -z Remarks: --load-file only works with -v Remarks: --lock-start must work with -lock-length each other Remarks: space is not needed between the switches parameters. E.g. dpcmd -u f:\file.bin Remarks: default target is chip 1. Please changing the target if need. Remarks: adding -type will decrease the command execution time. Remarks: Only "batch" command support EzPort programming. Remarks: if "-VCC" not be used, detected voltage will be used when operation. It's possible to use lower voltage to work to cause operation fail. So recommending use "-

type" to get work voltage from chip data base.

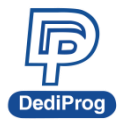

# 5.4 Basic Switches

| -? [help]                      | Show the help message                                                                                                    |
|--------------------------------|----------------------------------------------------------------------------------------------------|
| list                           | Print supported chip list                                                                                                    |
| -d [detect]                    | detect chip                                                                                                    |
| -b [blank]                     | blank check                                                                                                    |
| -e [erase]                     | erase entire chip                                                                                                    |
| -r [read] arg                  | read chip contents and save to a bin/hex/s19 file<br>-use STDOUT for the console.                                                                                                    |
| -p [prog] arg                  | program chip without erase                                                                                                    |
| -u [auto] arg                  | automatically run the following sequence:<br>- Read the memory content<br>- Compare the memory content<br>- Erase only the sectors with some differences<br>- Program only the erased sectors with the file data<br>from address 0                                                                                              |
| -z [batch] arg                 | automatically run the following sequence:<br>- check if the chip is blank or not<br>- erase the entire chip (if not blank)<br>- program the entire file starting from address 0                                                                                                    |
| -s [sum]                       | display chip content checksum                                                                                                    |
| -f [fsum] arg                  | display the file checksum<br>- needs to work with a file                                                                                                    |
| raw-instruction arg            | <ul> <li>Issue raw serial flash instructions.</li> <li>use spaces (" ") to delimit bytes.</li> <li>instructions must be enclosed in double quotation marks ("")</li> <li>use " " to send continuous command</li> <li>Example:</li> <li>dpcmdraw-instruction 06</li> <li>dpcmdraw-instruction "06 02 00 00 01 122 33"</li> </ul> |
| raw-require-return arg<br>(=0) | decimal bytes of result to return in decimal after<br>issuing raw instructions.<br>- Used along withraw-instruction only.<br>Example:<br>dpcmdraw-instruction "03 FF 00 12"raw-require-<br>return 1<br>dpcmdraw-instruction "06 05"raw-require-return<br>"0 2"                                                                  |

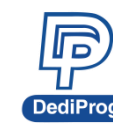

# 5.5 Optional Switches

#### (Specify the following switches to change default values):

| -a [addr] arg       | hexadecimal starting address hexadecimal (e.g., 0x1000),            |
|---------------------|---------------------------------------------------------------------|
|                     | <ul> <li>works withprog/read/sum/auto/batch only</li> </ul>         |
|                     | - defaults to 0, if omitted.                                        |
| -I [length] arg     | hexadecimal length to read/program in bytes,                        |
|                     | <ul> <li>works withprog/read/sum/auto only</li> </ul>               |
|                     | - defaults to the entire file if omitted                            |
| -v [verify]         | verify checksum file and chip                                       |
|                     | <ul> <li>works withprog/auto/load-file only</li> </ul>              |
| -x [fill] arg (=FF) | fill spare space with a hex value (e.g., FF),                       |
|                     | - works withprog/batch only                                         |
| type arg            | Specify a type to override auto detection                           |
|                     | - Use –list argument to look up supported type.                     |
| lock-start arg      | hexadecimal starting address (e.g., 0x1000),                        |
|                     | - must work withlock-length                                         |
|                     | - defaults to 0, if omitted.                                        |
| lock-length arg     | hexadecimal length of area will keep unchanged while updating       |
|                     | - Used along withauto/lock-start only.                              |
|                     | Example:                                                            |
|                     | dpcmd -u file.binlock-start 0x1000lock-length 0x100 -v              |
| blink arg           | - 0: Blink green LED 3 times from USB1 to USBn (Default)            |
|                     | note: the sequence is assigned by OS during USB plug-in             |
|                     | - 1: Blink the programmer connected to USB1 3 times.                |
|                     | - n: Blink the programmer connected to USBn 3 times.                |
| device arg          | (Work with all Basic Switches)                                      |
|                     | - 1: activate only the programmer connected to USB1                 |
|                     | - n: activate only the programmer connected to USBn                 |
|                     | <b>Note:</b> if "–device" is not used, the command will be executed |
|                     | with the same chip type and file on all connected programmer.       |
| fix-device arg      | Fix programmer serial number with programmer sequence.              |
|                     | - instructions must be enclosed in double guotation marks ("")      |
|                     | Example:                                                            |
|                     | dpcmdfix-device "1 DP000001"                                        |
| list-device-id arg  | - 0: List all ID of programmers from LISB1 to LISBn (Default)       |
|                     | note: the sequence is assigned by OS during LISB plug.in            |
|                     | - 1: Prompt the device ID of programmer connected to USB1           |
|                     | - n: Prompt the device ID of programmer connected to USB1.          |
| load-file arg       | Load a hin/hev/s19 file and compare with memory content             |
| ivau-ille alg       | - work withverify only                                              |
|                     | Evample:                                                            |
|                     | docmdverifyload-file d:\xxx bin                                     |
|                     | upeniuvenityioau-ine u. (XXX.Dili                                   |

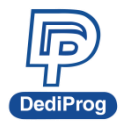

**Miscellaneous options:** 

| * | Note: The programming operation always uses the default value for command. For other settings, |
|---|------------------------------------------------------------------------------------------------|
|   | must add the wanted option to every command.                                                   |

| -t [timeout] arg     | Timeout value in seconds. Default value is 1000s.                                                                                                    |
|----------------------|----------------------------------------------------------------------------------------------------|
| -g [target] arg (=1) | Target Options<br>Available values:<br>1, Chip 1(Default)<br>2, Chip 2<br>3, Socket<br>0, reference card                                                                                                    |
| VCC arg (=0)         | specify VCC<br>0, 3.5V<br>1, 2.5V<br>2, 1.8V<br>1800 ~ 3800, 1.8 ~ 3.8V (minimum step 100mV)<br>(For SF600/SF600Plus only)                                                                                                    |
| VPP                  | apply VPP when the memory chip supports it<br>- work withprog anderase.                                                                                                    |
| log arg              | Record the operation result in given/appointed .txt file<br>Example:<br>dpcmd –log F:\LogFilePath.txt<br>Note: If you didn't use this command, the operation result will<br>be recorded in the default file<br>"%appdata%\dediprog\SF100\log.txt" |
| -i [silent]          | suppress the display of real-time timer counting<br>- used when integrating with 3 <sup>rd</sup> -party tools (e.g., IDE)                                                                                                    |
| spi-clk arg (=2)     | specify SPI clock (SF100/ SF600):<br>2, 12 MHz/ 12MHz (Default)<br>0, 24 MHz/ 25MHz<br>1, 8 MHz/ 6MHz<br>3, 3 MHz/ 4MHz<br>4, 2.18 MHz/ 2MHz<br>5, 1.5 MHz/ 1MHz<br>6, 750 KHz/ 800MHz<br>7, 375 KHz/ 400MHz                                      |
| set-io1 arg (=0)     | specify Level of IO1(SF100) or GPIO1(SF600/SF600Plus):<br>0, Low (Default)<br>1, High                                                                                                    |
| set-io4 arg (=1)     | specify Level of IO4(SF100) or GPIO2(SF600/SF600Plus):<br>0, Low<br>1, High (Default)                                                                                                    |

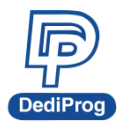

## 5.6 Exit Code

enum ErrorCode

{

EXCODE\_PASS, EXCODE FAIL ERASE, EXCODE\_FAIL\_PROG, EXCODE\_FAIL\_VERIFY, EXCODE FAIL READ, EXCODE FAIL BLANK, EXCODE\_FAIL\_BATCH, EXCODE FAIL CHKSUM, EXCODE\_FAIL\_IDENTIFY, EXCODE\_FAIL\_FIRMWARE, EXCODE FAIL SAVELOG, EXCODE FAIL FIXDEVICE, EXCODE\_FAIL\_SAMEID, EXCODE\_FAIL\_RUNPROJECT, EXCODE FAIL SERIALSN, EXCODE\_FAIL\_LISTDEVICE, EXCODE FAIL BLINK, EXCODE\_FAIL\_DEVICE, EXCODE\_FAIL\_SWINIT, EXCODE FAIL PROGCONNECT, EXCODE FAIL LOADFILEWITHVERIFY, EXCODE\_FAIL\_SAVEMEM, EXCODE FAIL OTHERS=99,

};

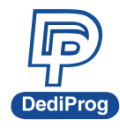

# VI. Standalone Mode (SF600Plus/SF700/SF600Plus-G2 Only)

In addition to the functions provided by SF600Plus/SF700/SF600Plus-G2 further allow you to download project to SF600Plus/SF700/SF600Plus-G2 directly and program serial flash memories in standalone mode.

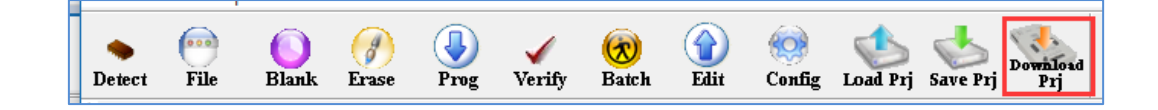

## 6.1 Project Preparation

Prepare a standalone programming project.

#### 6.1.1 Open DediProg Engineer software

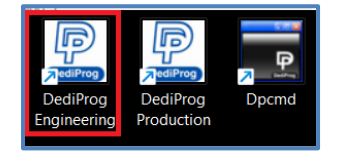

#### 6.1.2 Select IC brand and part number

| PediProg Software SF6.0.5.19<br>File View Help                                                                                                    |                                                                                                    | X                                                                                                    |
|----------------------------------------------------------------------------------------------------|----------------------------------------------------------------------------------------------------|----------------------------------------------------------------------------------------------------|
| ●1.<br>Detect File Blank Frase Prog v                                                                                                    | 🖌 🧒 👔 🧐 🔥 🦶 Download<br>erify Batch Edit Config Load Prj Save Prj Prj                                                                                                    | Powered by Controp                                                                                                    |
| Currently working on:      Application Memory Chip Currently working region:      Region 1                                                                                                    | OApolication Memory Chip 2 Update Stand Alone Project Manually Select Memory Type                                                                                                    | ×                                                                                                    |
| (1) 2018-Jan-02 15:14:03: Welcome to DedProg SF6     (1) 2018-Jan-02 15:14:03: Start logging     (1) 2018-Jan-02 15:14:04: Checking Windows version     ✓ 2018-Jan-02 15:14:04: Windows version: Window     (1) 2018-Jan-02 15:14:04: Checking USB connection     ✓ 2018-Jan-02 15:14:07: Detecting Chip,     (1) 2018-Jan-02 15:14:10: USB OK.     (1) 2018-Jan-02 15:14:10: Current Type: W2SQ 32DV     ▲2018-Jan-02 15:14:10: VCC 1.BY is applied.     (1) 2018-Jan-02 15:14:10: Detecting Chip,     (2) 2018-Jan-02 15:14:10: Detecting Chip,     (2) 2018-Jan-02 15:14:10: Detecting Chip,     (2) 2018-Jan-02 15:14:10: Detecting Chip,     (2) 2018-Jan-02 15:14:10: Detecting Chip     (2) 2018-Jan-02 15:14:10: Detecting Chip | Filters:     Memory List:       Maxufactuxer     W2SQ20CL       Micron(Numonyx)     W2SQ255FV       Nantronics     W2SQ25FV       ON Seniconductor     W2SQ25FV       Pv/C.     W2SQ25FV       Pvya     SQ25FV       SaNrO     SilconBlue       Spanion     W2SQ33FV       Winbond Electronics Corp     W2SQ33FV       Winbond Electronics Corp     W2SQ33FV       W2SQ33FV     W2SQ33FV       W2SQ33FV     W2SQ33FV       W2SQ33FV     W2SQ33FV       W2SQ33FV     W2SQ33FV       W2SQ33FV     W2SQ33FV       W2SQ33FV     W2SQ33FV       W2SQ3FV     W2SQ33FV       W2SQ3BV     W2SQ33FV       W2SQ3BV     W2SQ3BV       W2SQ3BV     W2SQ3BV       W2SQ3BV     W2SQ3BV       W2SQ3BV     W2SQ3BV       W2SQ3BV     W2SQ3BV       W2SQ3BV     W2SQ3BV       W2SQ3BV     W2SQ3BV       W2SQ3BV     W2SQ3BV       W2SQ3BV     W2SQ3BV       W2SQ3BV     W2SQ3BV       W2SQ3BV     W2SQ3BV       W2SQ40BV     W2SQ40BV       W2SQ40BV     W2SQ40BV | fo<br>ows Version: Windows 10<br>ammer Info<br>: SF600Plus<br>ware Version: 7.2.37<br>Version: E<br>ware Version: 2.1<br>Status: 1.8V / OFF<br>Acc: Not Applicable<br>lock 12 MHz<br>/Quad IO: Single IO<br>ry Info<br>: W25Q320W<br>ffact: Windowd Electronics Corp<br>KB): 4096<br>I. ID: Oxef<br>I. ID: Oxef<br>I. ID: Oxef<br>I. ID: Oxef<br>Size(B): 256<br>r size(B): 256<br>r size(B): 257<br>r size(B): 257<br>r size(B): 256<br>r size(B): V v v v v v v v v v v v v v v v v v v |

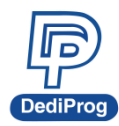

### 6.1.3 Load the programing file

| Z DediProg Software SF6.0.5.19           File View Help                                                                                                    | – 🗆 X                                                                                                    |
|----------------------------------------------------------------------------------------------------|----------------------------------------------------------------------------------------------------|
| •<br>Detect File 1.<br>Blank Erase Prog Verify Batch Edit Config Load Prj Save Prj Prj                                                                                                    | Powered by Desires                                                                                                    |
| Currently working on: <ul> <li>Application Memory Chip 1</li> <li>Application Memory Chip 2</li> <li>Update Stand Alone Project</li> <li>Currently working region:</li> <li>Region 1</li> <li>Region 2</li> <li>Region 3</li> <li>Region 4</li> <li>Region 5</li> <li>(1) 2018-Jan-02 15:14:03:</li> <li>Welcome to DedProg SF6.0.5.19</li> <li>(1) 2018-Jan-02 15:14:04:</li> <li>Checking Windows version</li> <li>(2) 2018-Jan-02 15:14:04:</li> <li>Windows version:</li> <li>(1) 2018-Jan-02 15:14:04:</li> <li>Windows 10</li> <li>(2) 2018-Jan-02 15:14:04:</li> <li>Windows 10</li> <li>(2) 2018-Jan-02 15:14:10:</li> <li>(2) Klash-no2 15:14:10:</li> <li>(2) List-Jan-02 15:14:10:</li> <li>(2) List-Jan-02 15:14:10:</li> <li>(2) List-Jan-02 15:14:10:</li> <li>(2) List-Jan-02 15:14:10:</li> <li>(2) List-Jan-02 15:14:10:</li> <li>(2) List-Jan-02 15:14:10:</li> <li>(2) List-Jan-02 15:14:10:</li> <li>(2) List-Jan-02 15:14:10:</li> <li>(2) List-Jan-02 15:14:10:</li> <li>(2) List-Jan-02 15:14:10:</li> <li>(2) List-Jan-02 15:14:10:</li></ul> | OS Info<br>Windows Version: Windows 10<br>Programmer Info<br>Tuna:<br>2. X<br>Frind rston: 7.2.37<br>n: E<br>Find et al.<br>et al. 8/ / OFF<br>Not Applicable<br>12. MHz<br>O: Single 10                                                                                                    |
|                                                                                                    | Cancel<br>WZSQ322W<br>Winbond Electronics Corp<br>4096<br>0xef<br>0xef |

### 6.1.4 Click "Config" icon to set programming flow

#### **%** Important Notice:

"Identify Chip" is necessary for standalone programming. Make sure to select "Identify Chip" in programming flow.

| Advanced Settings           | ×                                                                                                    |
|-----------------------------|----------------------------------------------------------------------------------------------------|
|                             | Batch Operation Options                                                                               |
| Batch                       | ○ Download a whole file to chip (With Blank Check), Fill Unused Space with(Hex): □ 00                 |
| Operations                  | ● Download a whole file to chip (Without Blank Check), Fill Unused Space with(Hex): 🔲 00              |
|                             | O Update memory only on sector locations with content difference. (a) Update start from address (Hex) |
| Program                     | O Update up to address (Hex) 7FFFF                                                                    |
|                             | O Update memory and keep one protected area unchanged. Protect area at address(Hex) 0 for 0 bytes     |
| Eng.<br>Engineering<br>Mode | O Update memory according to Region configuration Region 1 V From(Hex) 0 to FFF                       |
| <b>@</b>                    | Erase the rest of the selected but not updated region                                                 |
| S.R<br>Modify Status        | Without Erase for item 1 and tiem 2                                                                   |
| Register                    | Enable Freescale EzPort MCU & Send the DIV value (Hex)                                                |
|                             | Send Specific Data. File path: V                                                                      |
| Miscellaneous<br>Settings   | 🗹 Identify Chip                                                                                       |
|                             | Reload file each time                                                                                 |
| Elach Ontions               | Require Verification after completion                                                                 |
|                             | Auto update second memory with file:     Find                                                         |
|                             | Verify only for project saving and using on Production mode (for SF600/SF600Plus only)                |
|                             | Standalone start mode: Start from Programmer Button 🗸                                                 |
|                             | Current File in Buffer: C:\1Mbyte.bin                                                                 |
|                             | C                                                                                                    |
|                             | 確定 取消                                                                                                 |
|                             |                                                                                                    |

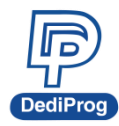

#### 6.1.5 Choosing Standalone start mode

| Standalone start mode: | Start from Programmer Button | $\sim$ |
|------------------------|------------------------------|--------|
|                        | Start from IO Port           |        |
|                        | Start from Programmer Button |        |

**※** Note: SF700 only supports Start from Programmer Button.

## 6.1.6 Save .sfprj file to PC

| Image: DediProg Software SF6.0.5.19       File View Help       1.                                                                                                    | – 🗆 X                             |
|----------------------------------------------------------------------------------------------------|-----------------------------------|
| Detect         File         O         O | by our                            |
| Currently working on:   Application Memory Chip 1  Application Memory Chip 2  Update Stand Alone Project                                                                                                    |                                   |
| Zurrendy working regions: Conceduli 2 Cheduli 2 Cheduli 3 Cheduli 4 Cheduli 3                                                                                                    | ×                                 |
| (1) 2018-Jan-02 15:<br>(1) 2018-Jan-02 15: ← → ∨ ↑ → This PC → Desktop → test file v ♂ Search test file                                                                                                    | ۹                                 |
| (1) 2018-Jan-02 15:<br>♥ 2018-Jan-02 15:<br>Organize ▼ New folder 目目                                                                                                    | · ()                              |
| (i) 2018-Jan-02 15:<br>✓ 2018-Jan-02 15: □ This PC 2. ^ Name Date modifie                                                                                                    | d T ^                             |
| () 2018-Jan-02 15: Desktop (%) SDIN8DE20_8G.dprj 11/6/2017 9:4                                                                                                    | 18 AM D                           |
| ▲ 2018-Jan-02 15: Documents @ MT25QU128.dprj 12/18/2017 1                                                                                                    | 2:01 D                            |
| (i) 2018-Jan-02 15: Downloads (f) mx25151237f.dprj 8/1/2017 5:10                                                                                                    | PM D                              |
|                                                                                                    | PM D                              |
| 1) 2018-Jan-02 15: E Pictures                                                                                                    | 24 AM D                           |
| (1 2018-Jan 02 15:<br>✓ 2018-Jan 02 15:<br>✓ Videos                                                                                                    | DO AMA D Corp                     |
| U 2018-Jan-02 15:<br>U 2018-Jan-02 15: File name: W25Q32DW.dpri 3                                                                                                    |                                   |
| Save as type: Dedi Project Files (*.dprj)                                                                                                    | ~                                 |
| 4.                                                                                                    |                                   |
| A Hide Folders                                                                                                    | Cancel                            |
| File Info<br>Name :<br>Size:                                                                                                    | 4mbyte.bin                        |
| Checksum(File size)                                                                                                    | 0x1FACBD31                        |
| Checksum(Chip size)<br>CRC32 Checksum(file                                                                                                    | : 0x1FACBD31<br>size): 0xF9399D68 |
| CRC32 Checksun(ch                                                                                                    | ip size): 0xF9399D68              |
| No operation on-going.                                                                                                    |                                   |

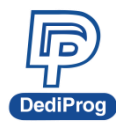

# 6.1.7 Press "Download Prj" button to download project to SF600Plus/SF700 embedded memory

| Z DediProg Software SF6.0.5.19<br>File View Help<br>Detect File Blank Ersee Prog Verify Batch Edit Config Load Pri Save Pri Pri<br>Pri Pri Pri Pri Pri Pri Pri Pri Pri Pri                                                                                                    | Powered by                                                                                                    |                                                                                                    |
|----------------------------------------------------------------------------------------------------|----------------------------------------------------------------------------------------------------|----------------------------------------------------------------------------------------------------|
| Currently working on:   Application Memory Chip 1 Application Memory Chip 2 Update Stand Alone Project Currently working region:   Region 1  Region 2  Region 3  Region 4  Region 5   Deno                                                                                                    |                                                                                                    | ×                                                                                                    |
| (1) 2018-Jan-02 15;       Organize ▼ New folder         (2) 2018-Jan-02 15;       Organize ▼ New folder         (2) 2018-Jan-02 15;       Desktop 2,         (2) 2018-Jan-02 15;       Downloads         (2) 2018-Jan-02 15;       Downloads         (2) 2018-Jan-02 15;       Music         (2) 2018-Jan-02 15;       Music         (2) 2018-Jan-02 15;       Music         (2) 2018-Jan-02 15;       Music         (2) 2018-Jan-02 15;       Music         (2) 2018-Jan-02 15;       Music         (2) 2018-Jan-02 15;       Wideos         (2) 2018-Jan-02 15;       Wideos         (2) 2018-Jan-02 15;       Wideos         (2) 2018-Jan-02 15;       Wideos         (2) 2018-Jan-02 15;       O VD RW Drive (I         (2) 2018-Jan-02 15;       DVD RW Drive (I         (2) 2018-Jan-02 15;       DVD RW Drive (I         (2) 2018-Jan-02 15;       DVD RW Drive (I         (2) 2018-Jan-02 15;       DVD RW Drive (I         (2) 2018-Jan-02 15;       DVD RW Drive (I         (2) 2018-Jan-02 15;       DVD RW Drive (I         (2) 2018-Jan-02 15;       DVD RW Drive (I         (3) 2018-Jan-02 15;       DVD RW Drive (I         (4) 2018-Jan-02 15;       DVD RW Drive (I | Proch test file<br>Date modified<br>10/2//2017 1:58 PM<br>6/21/2016 12:24 AM<br>6/21/2016 12:28 AM<br>6/21/2016 12:28 AM<br>6/19/2017 11:16 AM<br>10/17/2017 9:43 AM<br>1/2/2018 3:02 PM<br>10/27/2017 3:21 PM<br>6/21/2016 6:23 PM | P P <p< th=""></p<> |
| File name:                                                                                                    | edi Project Files (*.dprj)<br>Open Cancel<br>File Info<br>Iame :<br>Size:<br>Checksum(File size) :<br>Checksum(Chip size) :<br>CRC32 Checksum(Chip size):<br>CRC32 Checksum(chip size):                                             | ><br>                                                                                                    |

### 6.1.8 Download project successfully

| P DediProg Software SF6.0.5.19                                                                                                    | >                                                                                                    | × |
|----------------------------------------------------------------------------------------------------|----------------------------------------------------------------------------------------------------|---|
| File View Help                                                                                                    |                                                                                                    |   |
| ▶<br>Detect File Blank Erase Prog Verify Batch (2) (2) (2) (2) (2) (2) (2) (2) (2) (2)                                                                                                    | Powered by Construent                                                                                                    |   |
| Currently working on:               • Application Memory Chip 1             • Application Memory Chip 2             • Update Stand Alone Project               Currently working region:              • Region 1             • Region 3             • Region 4             • Region 5                                                                                                    |                                                                                                    |   |
| Currentry working region:         © Regult 1         Or Regult 2         Or Regult 3         Or Regult 4         Or Regult 3           1         2018-Jan-02 15:14-003:         Start logging         2018-Jan-02 15:14-004:         Start logging         2018-Jan-02 15:14-004:         Checking Windows version           2         2018-Jan-02 15:14-004:         Checking Windows version         2018-Jan-02 15:14-004:         Checking Windows version           2         2018-Jan-02 15:14-004:         Checking Undows version         2018-Jan-02 15:14-004:         Checking Undows version           2         2018-Jan-02 15:14-004:         Checking Undows version         2018-Jan-02 15:14-016:         Current Type: W25Q32DW           2         2018-Jan-02 15:14-101:         Current Standalone Project decking         2018-Jan-02 15:14-112:         Standalone Project thest_1_id-prj           1         2018-Jan-02 15:14-112:         Current Standalone Project thest_1_id-prj         2018-Jan-02 15:14-112:         Current Standalone Project thest_1_id-prj           1         2018-Jan-02 15:15:14-13:         Loadine C-Users/work/Decktop1kets file \4mbyte.bin         2018-Jan-02 15:15:14-14:         Operation completed.           1         2018-Jan-02 15:15:14-13:         Loadine Project thest 5600Plus         2018-Jan-02 15:27:16:         Culsers/work/Decktop1kets file \4mbyte.bin <tr< td=""><td>OS Info<br/>Windows Version: Windows 10<br/>Programmer Info<br/>Type: SF600Plus<br/>Firmware Version: 7.2.37<br/>FPGA Version: E<br/>Hardware Version: 2.1<br/>VCC Status: 1.8V / OFF<br/>VPP/Acc: Not Applicable<br/>SPI Clock: 12.NHz<br/>Dual/Qual IO: Single IO<br/>Memory Info<br/>Type: W25Q32DW<br/>Manufact: Winbond Electronics Corp<br/>Size(KB): 4096<br/>Manu. ID: Oxef<br/>JEDEC ID: Oxef6016<br/>Chip VCC: 1.8V<br/>Page size(B): 255<br/>Sector size(B): 4096<br/>File Info<br/>Mame: 4mbyte.bin<br/>Size: 0x40000<br/>Checksum(file size): 0x1FACB031<br/>Checksum(file size): 0x1FACB031<br/>CRC32 Checksum(file size): 0x1FACB031<br/>CRC32 Checksum(file size): 0x1939068</td><td>~</td></tr<> | OS Info<br>Windows Version: Windows 10<br>Programmer Info<br>Type: SF600Plus<br>Firmware Version: 7.2.37<br>FPGA Version: E<br>Hardware Version: 2.1<br>VCC Status: 1.8V / OFF<br>VPP/Acc: Not Applicable<br>SPI Clock: 12.NHz<br>Dual/Qual IO: Single IO<br>Memory Info<br>Type: W25Q32DW<br>Manufact: Winbond Electronics Corp<br>Size(KB): 4096<br>Manu. ID: Oxef<br>JEDEC ID: Oxef6016<br>Chip VCC: 1.8V<br>Page size(B): 255<br>Sector size(B): 4096<br>File Info<br>Mame: 4mbyte.bin<br>Size: 0x40000<br>Checksum(file size): 0x1FACB031<br>Checksum(file size): 0x1FACB031<br>CRC32 Checksum(file size): 0x1FACB031<br>CRC32 Checksum(file size): 0x1939068 | ~ |
| No operation on-going.                                                                                                    |                                                                                                    |   |

# 6.2 Standalone Programming

Start Standalone programming.

# 6.2.1 "Start from Programmer Button" Mode

Press "Start" button for two seconds to run the project in Standalone mode.

# 6.2.2 "Start from COM Port" mode

The Com Port design is for integrating SF600/SF600Plus with customer's system. All programmer pin outs (except 5V and NC) are default with Low status. Once customer/system sends a High signal to trigger START which needs hold for one second and make the programmer working (i.e. BUSY becomes High status accordingly), SF600/SF600Plus will also feedback PASS or FAIL result with High signal after programming.

# VII. Firmware Support for Microsoft Windows

Check the Windows OS version and refer to the following table before you upgrade to the new firmware and software for SF100/SF600/SF600Plus.

If you are using Windows 8.1/Windows 10, please make sure the programmer firmware and SF software are the latest version. However, for older Windows OS version, there is no need to upgrade the programmer FW to the latest version.

You can download the latest version on DediProg website. www.dediprog.com/download

| SF100          |                          |                               |                  |  |
|----------------|--------------------------|-------------------------------|------------------|--|
| Windows OS     | Current Firmware Version | Upgrade Firmware              | Upgrade Software |  |
| Win8.1/Win10   | 6.х.хх                   | 6.5.03                        | SF 6.0.5.19      |  |
|                | 5.x.xx                   | 5.5.03                        | SF 6.0.5.19      |  |
|                | 1.x.x to 4.x.x           | Please contact DediProg sales |                  |  |
| Older versions | 5.x.xx and later         | 5.5.xx                        | SF 6.0.5.19      |  |
|                | 1.x.x to 4.x.x           | There are no restrictions     |                  |  |

SE100

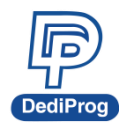

### SF600 / SF600Plus

| Windows OS     | Current Firmware Version | Upgrade Firmware                                              | Upgrade Software          |
|----------------|--------------------------|---------------------------------------------------------------|---------------------------|
| Win8.1/10/11   | 6.x.x                    | 6.9.0                                                         | SF 6.0.5.19               |
|                | 7.x.x                    | Latest firmware version<br>(Please contact<br>DediProg sales) | SF7.4.x.x                 |
| Before Win 8.1 | 6.x.x                    | earlier than 6.9.0                                            | There are no restrictions |

#### SF700

| Windows OS   | Current Firmware Version | Upgrade Firmware                                              | Upgrade Software |
|--------------|--------------------------|---------------------------------------------------------------|------------------|
| Win8.1/10/11 | 4.x.x                    | Latest firmware version<br>(Please contact<br>DediProg sales) | SF7.4.x.x        |

#### SF600Plus-G2

| Windows OS   | Current Firmware Version | Upgrade Firmware                                              | Upgrade Software |
|--------------|--------------------------|---------------------------------------------------------------|------------------|
| Win8.1/10/11 | 1.x.x (?)                | Latest firmware version<br>(Please contact<br>DediProg sales) | SF7.4.x.x        |

\*Please note that support and updates for older hardware versions are no longer available.

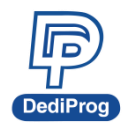

# **VIII.** Revision History

| Date       | Version | Changes                                                           |
|------------|---------|-------------------------------------------------------------------|
| 2022/09/20 | 1.0     | Separated from the original DediProg SF Software User Manual V7.8 |

### DediProg Technology Co., Ltd. (Headquarter)

No. 142, Ankang Rd., Neihu Dist., Taipei, Taiwan TEL: 886-2-2790-7932 FAX: 886-2-2790-7916

#### Technical Support: support@dediprog.com Sales Support: sales@dediprog.com

Information furnished is believed to be accurate and reliable. However, DediProg assumes no responsibility for the consequences of use of such information or for any infringement of patents or other rights of third parties which may result from its use. Specifications mentioned in this Publication are subject to change without notice.

This Publication supersedes and replaces all information previously supplied.

All rights reserved Printed in Taiwan.